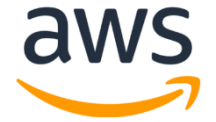

# Amazon Chime Voice Connector

# SIP Trunking Configuration Guide:

Avaya Aura Communication Manager and Session Manager with Avaya Session Border Controller for Enterprise

October 2019

# **Document History**

| Rev. No. | Date        | Description                   |
|----------|-------------|-------------------------------|
| 1.0      | Oct-24-2019 | SIP Trunk Configuration Guide |
| 1.1      | Feb-6-2020  | Minor edits based on feedback |

# Table of Contents

| 1 | Auc | lience                      | 7                      |  |  |
|---|-----|-----------------------------|------------------------|--|--|
|   | 1.1 | Amazon Chime Voice          | Connector7             |  |  |
| 2 | SIP | Trunking Network Components |                        |  |  |
|   | 2.1 | Hardware Component          | s9                     |  |  |
|   | 2.2 | Software Requirement        | .s9                    |  |  |
| 3 | Fea | tures                       | 10                     |  |  |
|   | 3.1 | Features Supported          |                        |  |  |
|   | 3.2 | Features Not Supporte       | ed11                   |  |  |
|   | 3.3 | Features Not Tested         | 11                     |  |  |
|   | 3.4 | Caveats and Limitatio       | าร11                   |  |  |
| 4 | Cor | figuration                  |                        |  |  |
|   | 4.1 | Configuration Checklis      | t12                    |  |  |
|   | 4.2 | IP Address Worksheet        |                        |  |  |
|   | 4.3 | Avaya Aura CM Config        | uration13              |  |  |
|   | 4.3 | 1 Avaya Aura CM Lo          | gin13                  |  |  |
|   | 4.3 | 2 IP Node Name              | 14                     |  |  |
|   | 4.3 | 1 IP Codec Set              | 15                     |  |  |
|   | 4.3 | 2 IP Network Regior         | ۱16                    |  |  |
|   | 4.3 | 3 Signaling Group           |                        |  |  |
|   | 4.3 | 4 Trunk Groups              |                        |  |  |
|   | 4.3 | 5 Route Pattern             |                        |  |  |
|   | 4.3 | 6 Outbound Call Rou         | ıting23                |  |  |
|   | 4.3 | 7 Outbound Caller I         | D24                    |  |  |
|   | 4.4 | Avaya Aura Session M        | anager Configuration25 |  |  |
|   | 4.4 | 1 Avaya Aura SM log         | Jin25                  |  |  |
|   | 4.4 | 2 Domain                    |                        |  |  |
|   | 4.4 | 3 Locations                 |                        |  |  |
|   | 4.4 | 4 Adaptations               |                        |  |  |
|   | 4.4 | 5 SIP Entities and E        | ntity Links31          |  |  |
|   | 4.4 | .6 Routing Policies         |                        |  |  |
|   | 4.4 | 7 Dial Patterns             |                        |  |  |
|   | 4.5 | Avaya SBCE Configura        | ition41                |  |  |

| 4.5.1  | Avaya SBCE login        | 41 |
|--------|-------------------------|----|
| 4.5.2  | Server Interworking     | 42 |
| 4.5.3  | SIP Servers             | 44 |
| 4.5.4  | Topology Hiding         | 50 |
| 4.5.5  | Routing                 | 52 |
| 4.5.6  | Signaling Rules         | 54 |
| 4.5.7  | End Point Policy Groups | 57 |
| 4.5.8  | Media Interface         | 60 |
| 4.5.9  | Signaling Interface     | 61 |
| 4.5.10 | TLS Configuration       | 65 |
| 4.5.11 | SIP Authentication      | 77 |

# Table of Figures

| Figure 1 Network Topology                          | 8  |
|----------------------------------------------------|----|
| Figure 2: Avaya Aura CM login                      | 13 |
| Figure 3 IP Node Name                              | 14 |
| Figure 4 IP Codec Set                              | 15 |
| Figure 5 IP Network Region                         | 16 |
| Figure 6 Signaling Group                           | 17 |
| Figure 7 Trunk Group                               |    |
| Figure 8 Trunk Group Continuation                  |    |
| Figure 9 Trunk Group Continuation                  | 20 |
| Figure 10 Trunk Group Continuation                 | 21 |
| Figure 11 Route Pattern                            | 22 |
| Figure 12 Outbound Call Routing                    | 23 |
| Figure 13 Outbound Caller ID                       | 24 |
| Figure 14 Avaya Aura SM login                      | 25 |
| Figure 15 Routing                                  | 26 |
| Figure 16 Add Domain                               | 26 |
| Figure 17 Domain                                   | 27 |
| Figure 18 Locations                                | 27 |
| Figure 19 Locations continuation                   | 28 |
| Figure 20 Locations continuation                   | 28 |
| Figure 21 Digit Conversion to Avaya CM             | 29 |
| Figure 22 Digit Conversion to Amazon               | 29 |
| Figure 23 Adaptation for Amazon                    |    |
| Figure 24 SIP Entity for Avaya SM                  |    |
| Figure 25 SIP Entity and Entity Links for Avaya CM | 33 |

| Figure | 26 SIP Entity and Entity Links for Avaya CM continuation  | .33  |
|--------|-----------------------------------------------------------|------|
| Figure | 27 SIP Entity and Entity Link for Avaya CM continuation   | .34  |
| Figure | 28 SIP Entity and Entity Link for Avaya SBCE              | .34  |
| Figure | 29 SIP Entity and Entity Link for Avaya SBCE continuation | .35  |
| Figure | 30 SIP Entity and Entity Link for Avaya SBCE continuation | .35  |
| Figure | 31 Routing Policy for Avaya CM                            | .36  |
| Figure | 32 Routing Policy for Avaya CM continuation               | .36  |
| Figure | 33 Routing Policy for Avaya CM continuation               | . 37 |
| Figure | 34 Routing Policy for Avaya SBCE                          | . 37 |
| Figure | 35 Routing Policy for Avaya SBCE continuation             | . 38 |
| Figure | 36 Routing Policy for Avaya SBCE continuation             | . 38 |
| Figure | 37 Dial Pattern to Avaya CM                               | . 39 |
| Figure | 38 Dial Pattern to Amazon via Avaya SBCE                  | .40  |
| Figure | 39 Avaya SBCE Login                                       | .41  |
| Figure | 40 Selection of Avaya SBCE Device                         | . 42 |
| Figure | 41 Server Interworking profile for Avaya SM               | . 42 |
| Figure | 42 Server Interworking profile for Avaya SM continuation  | .43  |
| Figure | 43 Server Interworking profile for Amazon                 | .44  |
| Figure | 44 SIP Server for Avaya SM                                | . 44 |
| Figure | 45 SIP Server for Avaya SM Continuation                   | .45  |
| Figure | 46 SIP Server for Avaya SM Continuation                   | .46  |
| Figure | 47 SIP Server for Amazon                                  | .47  |
| Figure | 48 SIP Server for Amazon continuation                     | .48  |
| Figure | 49 SIP Server for Amazon continuation                     | .49  |
| Figure | 50 Topology Hiding Profile for Avaya SM                   | .50  |
| Figure | 51 Topology Hiding Profile for Avaya SM continuation      | . 50 |
| Figure | 52 Topology Hiding Profile for Amazon                     | .51  |
| Figure | 53 Routing for Avaya SM                                   | .52  |
| Figure | 54 Routing for Avaya SM continuation                      | .53  |
| Figure | 55 Routing for Avaya SM continuation                      | 53   |
| Figure | 56 Routing for Amazon                                     | 54   |
| Figure | 57 Signaling Rules for Avaya SM                           | 54   |
| Figure | 58 Signaling Rules for Avaya SM continuation              | 55   |
| Figure | 59 Signaling Rules for Avaya SM continuation              | 56   |
| Figure | 60 Signaling Rules for Avaya SM continuation              | 56   |
| Figure | 61 End Point Policy Group for Avaya SM                    | 57   |
| Figure | 62 End Point Policy Group for Avaya SM Continuation       | .58  |
| Figure | 63 End Point Policy Group for Amazon                      | .59  |
| Figure | 64 Media Interface facing Avaya SM                        | 60   |
| Figure | 65 Media Interface facing Amazon                          | 60   |
| Figure | 66 Signaling Interface facing Avaya SM                    | 61   |
| Figure | 67 Signaling Interface facing Amazon                      | 62   |
| Figure | 68 Server Flow for Avaya SM                               | .63  |

| Figure 69 Server Flow for Amazon                            | 64 |
|-------------------------------------------------------------|----|
| Figure 70 Upload Amazon Root CA                             | 65 |
| Figure 71 Client Profile facing Amazon                      | 66 |
| Figure 72 Client Profile facing Amazon Continuation         | 67 |
| Figure 73 Server Profile facing Amazon                      | 68 |
| Figure 74 Server Profile facing Amazon Continuation         | 69 |
| Figure 75 SIP Server Profile – Amazon                       | 70 |
| Figure 76 Media Rule – Amazon                               | 71 |
| Figure 77 Media Rule – Amazon Continuation                  | 72 |
| Figure 78 Edit End Point policy Group – Amazon              | 73 |
| Figure 79 Edit End Point policy Group – Amazon Continuation | 74 |
| Figure 80 Edit Signaling Interface – Amazon                 | 74 |
| Figure 81 Edit Signaling Interface – Amazon continuation    | 75 |
| Figure 82 Edit Server Flow – Amazon                         | 76 |
| Figure 83 Edit Server Flow – Amazon continuation            | 77 |
| Figure 84 SIP Authentication – Amazon                       | 78 |

# **1** Audience

This document is intended for technical staff and Value Added Resellers (VAR) with installation and operational responsibilities. This configuration guide provides steps for configuring SIP trunks using **Avaya Aura Communication Manager (Avaya Aura CM)**, **Avaya Aura Session Manager (Avaya Aura SM) with Avaya Session Border Controller for Enterprise (Avaya SBCE)** to connect to **Amazon Chime Voice Connector** for inbound and/or outbound telephony capabilities.

## **1.1 Amazon Chime Voice Connector**

Amazon Chime Voice Connector is a pay-as-you-go service that enables companies to make or receive secure phone calls over the internet or AWS Direct Connect using their existing telephone system or session border controller (SBC). The service has no upfront fees, elastically scales based on demand, supports calling both landline and mobile phone numbers in over 100 countries, and gives customers the option to enable inbound calling, outbound calling, or both.

Amazon Chime Voice Connector uses the industry-standard Session Initiation Protocol (SIP). Amazon Chime Voice Connector does not require dedicated data circuits. A company can use their existing Internet connection or AWS Direct Connect public virtual interface for SIP connectivity to AWS. Voice connectors can be configured in minutes using the AWS Management Console or Amazon Chime API. Amazon Chime Voice Connector offers cost-effective rates for inbound and outbound calls. Calls into Amazon Chime meetings, as well as calls to other Amazon Chime Voice Connector customers are at no additional cost. With Amazon Chime Voice Connector, companies can reduce their voice calling costs without having to replace their on-premises phone system.

# **2 SIP Trunking Network Components**

The network for the SIP trunk reference configuration is illustrated below and is representative of Avaya Aura CM and Avaya Aura SM with Avaya SBCE configuration.

IP PBX-2 is used as a secondary PBX in the topology to perform call failover and call distribution

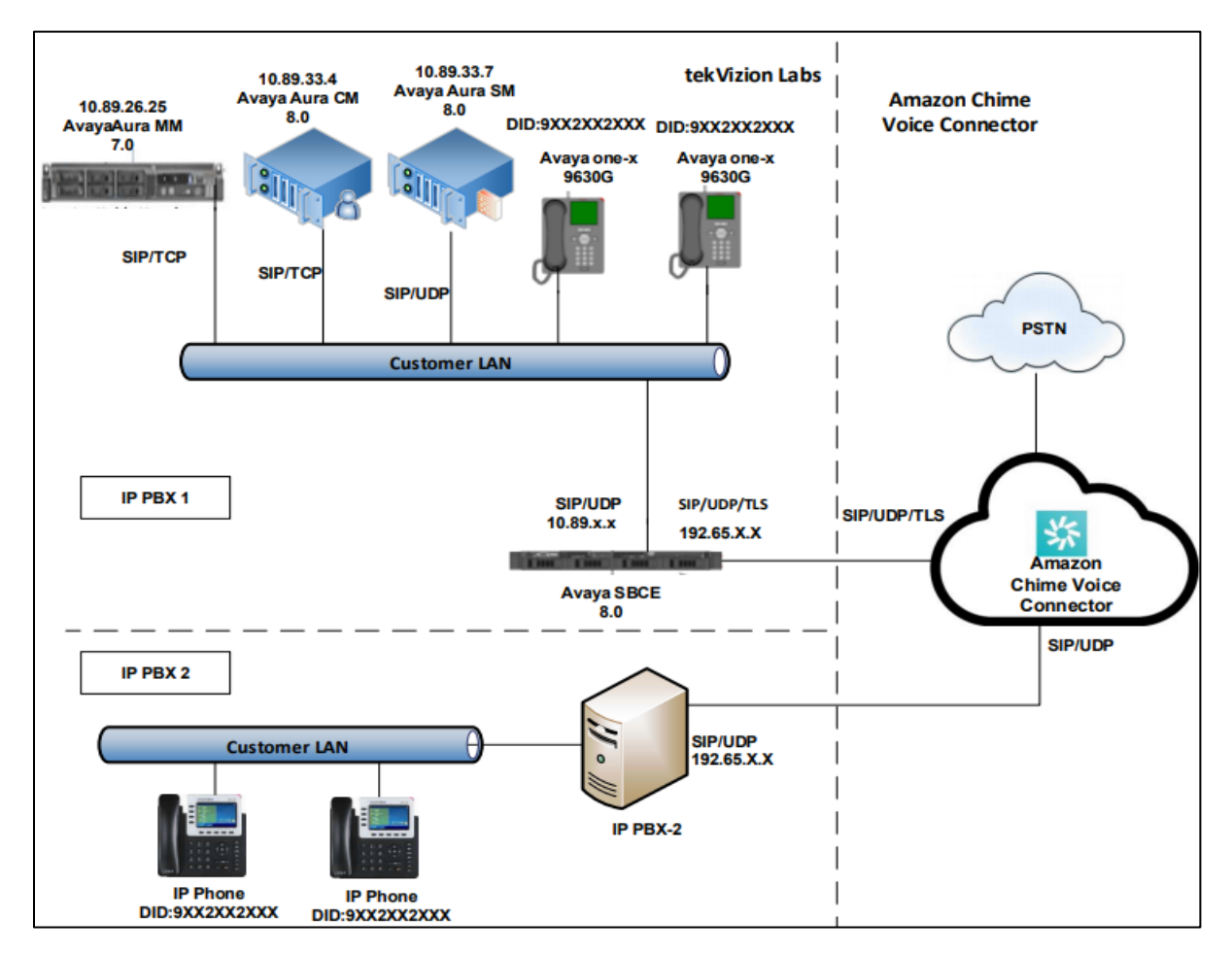

Figure 1 Network Topology

## **2.1 Hardware Components**

- UCS-B200 VMWare server running ESXi 6.0 or later used for the following virtual machines
  - o Avaya Aura
    - Communication Manager
    - Session Manager
    - Modular Messaging
- Avaya SBCE running on Dell CAD 208 hardware appliance
- Avaya one-X IP Phone(s)- 9630G

### **2.2 Software Requirements**

- Avaya Aura
  - Session Manager: 8.0.1.1
  - Communication Manager: 8.0.1.1
  - System Manager: 8.0.1.1
  - Communication Manager Messaging: 7.0.0.1
- Avaya Session Border Controller for Enterprise : 8.0.0.0-19-16991

# **3 Features**

## **3.1 Features Supported**

- Calls to and from non-Toll Free number
- Calls to Toll Free number
- Calls to Premium Telephone number
- Calling Party Number Presentation
- Calling Party Number Restriction
- Inbound Calls to an IVR
- International Calls
- Call Authentication
- Anonymous call
- Secure Inbound and Outbound calls with Media Encryption
- DTMF-RFC 2833
- Long duration calls
- Calls to conference scheduled by Amazon Chime user
- Calls to Amazon Chime Business number
- Call Distribution
- Call Failover

## **3.2 Features Not Supported**

- The following are not supported by Amazon Chime Voice Connector,
  - Keep Alive SIP OPTIONS
  - Keep Alive Double CRLF

#### **3.3 Features Not Tested**

• None

#### **3.4 Caveats and Limitations**

- When an outbound call is made from Avaya Aura to PSTN endpoint, there is no two-way audio between Avaya Aura and PSTN endpoint. The issue is caused due to the following,
  - Avaya Aura sends re-INVITE to Amazon Chime Voice Connector for media re-negotiation with an incremented audio port number.
  - Amazon Chime Voice Connector does not re-negotiate with the incremented audio port number causing no way audio.

The issue is resolved by configuring Avaya Aura CM with Direct IP-IP Media

*Connection* set to *No* to stop sending re-INVITE to Amazon Chime Voice Connector.

- Amazon Chime Voice Connector,
  - does not support SIP NOTIFY or SIP INFO for DTMF
  - does not send SIP session refresher for long duration calls
- When the WAN link is down and a call is in progress, the PSTN call leg is not disconnected automatically after a period of inactivity. The call has to be cleared manually.

# **4** Configuration

# 4.1 Configuration Checklist

In this section we present an overview of the steps that are required to configure **Avaya Aura CM**, **Avaya Aura SM and Avaya SBCE** for SIP Trunking with **Amazon Chime Voice Connector.** 

| Steps  | Description                 | Reference   |
|--------|-----------------------------|-------------|
| Step 1 | Avaya Aura CM Configuration | Section 4.3 |
| Step 2 | Avaya Aura SM Configuration | Section 4.4 |
| Step 3 | Avaya SBCE Configuration    | Section 4.5 |

Table 1 – PBX Configuration Steps

## 4.2 IP Address Worksheet

The specific values listed in the table below and in subsequent sections are used in the lab configuration described in this document and are for **illustrative purposes only**. The customer must obtain and use the values for your deployment.

| Component             | Lab Value     |  |  |  |
|-----------------------|---------------|--|--|--|
| Avaya                 | SBCE          |  |  |  |
| LAN IP Address        | 10.89.33.13   |  |  |  |
| LAN Subnet Mask       | 255.255.255.0 |  |  |  |
| Avaya Aura CM         |               |  |  |  |
| IP Address 10.80.33.4 |               |  |  |  |
| Subnet Mask           | 255.255.255.0 |  |  |  |
| Avaya A               | Aura SM       |  |  |  |
| IP Address            | 10.80.33.3    |  |  |  |
| Subnet Mask           | 255.255.255.0 |  |  |  |
| T-61- 2               |               |  |  |  |

Table 2 – IP Addresses

## 4.3 Avaya Aura CM Configuration

This section with screen shots taken from Avaya Aura CM used for the interoperability testing gives a general overview of the PBX configuration.

#### 4.3.1 Avaya Aura CM Login

- Avaya Aura CM configuration is done via SAT simulator through PuTTY.
- Log in using an appropriate User ID and Password.

| ֎ 10.89.33.4 - PuTTY                                                                                                    | _                                   |                                | ×          |
|----------------------------------------------------------------------------------------------------|-------------------------------------|--------------------------------|------------|
| login as: admin                                                                                                    |                                     |                                |            |
| This system is restricted solely to authorized users for legitimat<br>purposes only. The actual or attempted unauthorized access, use or<br>of this system is strictly prohibited. Unauthorized users are subj<br>company disciplinary procedures and or criminal and civil penaltie<br>federal or other applicable domestic and foreign laws. | e busi<br>modif<br>ect to<br>s unde | iness<br>ficati<br>o<br>er sta | ons<br>te, |
| The use of this system may be monitored and recorded for administr<br>security reasons. Anyone accessing this system expressly consents<br>monitoring and recording, and is advised that if it reveals possib<br>of criminal activity, the evidence of such activity may be provide<br>enforcement officials.                                  | ative<br>to suc<br>le evi<br>d to l | and<br>ch<br>idence<br>Law     |            |
| All users must comply with all corporate instructions regarding th<br>of information assets.<br>Using keyboard-interactive authentication.<br>Password:<br>Last login: Thu Oct 17 23:32:45 MDT 2019 from 172.16.31.137 on pts<br>Enter your terminal type (i.e., xterm, vt100, etc.) [vt100]=><br>32308: old priority 0, new priority 0        | e prot<br>/l                        | tectio                         | n          |
| admin@lab133-cm80> sat                                                                                                    |                                     |                                |            |

Figure 2: Avaya Aura CM login

#### 4.3.2 IP Node Name

• Use the **Change node-names ip** command to verify that node names are defined for Avaya Aura CM (**procr**) and Session Manager (**Lab133-SM80**). The node names are needed for configuring the Signaling Group.

| 🛃 10.89.33.4 - PuTTY |                                                 | _       |         | Х   |
|----------------------|-------------------------------------------------|---------|---------|-----|
| change node-name     | s ip                                            | Page    | l of    | 2 ^ |
|                      | IP NODE NAMES                                   |         |         |     |
| Name                 | IP Address                                      |         |         |     |
| ab133-SM80           | 10.89.33.7                                      |         |         |     |
|                      |                                                 |         |         |     |
| a cmm                | 10.89.26.25                                     |         |         |     |
| default              | 0.0.0.0                                         |         |         |     |
| gateway              | 10.89.33.1                                      |         |         |     |
| procr                | 10.89.33.4                                      |         |         |     |
| procr6               | ::                                              |         |         |     |
|                      |                                                 |         |         |     |
|                      |                                                 |         |         |     |
|                      |                                                 |         |         |     |
|                      |                                                 |         |         |     |
|                      |                                                 |         |         |     |
|                      |                                                 |         |         |     |
| (8 of 8 adm          | inistered node-names were displayed )           |         |         |     |
| Use 'list node-n     | ames' command to see all the administered node- | names   |         |     |
| Use 'change node     | -names ip xxx' to change a node-name 'xxx' or a | dd a no | de-name | 2   |

Figure 3 IP Node Name

## 4.3.1 IP Codec Set

• Use **change ip-codec-set 2** to define list of codecs for calls between Avaya Aura CM and SM.

| change ip-codec-                                                        | set 2                                                                 |                                            |                                |        | Pag        | je 1   | of   | 2  |
|-------------------------------------------------------------------------|-----------------------------------------------------------------------|--------------------------------------------|--------------------------------|--------|------------|--------|------|----|
| Codec Set: 2                                                            | IP                                                                    | MEDIA PAR                                  | AMETERS                        |        |            |        |      |    |
| Audio<br>Codec<br>1: G.711MU<br>2: G.711A<br>3:<br>4:<br>5:<br>6:<br>7: | Silence<br>Suppression<br><u>n</u><br>-<br>-<br>-<br>-<br>-<br>-<br>- | Frames<br>Per Pkt<br>2<br><br><br><br><br> | Packet<br>Size(ms)<br>20<br>20 |        |            |        |      |    |
| Media Encry<br>1: none<br>2:<br>3:<br>4:<br>5:                          | ption                                                                 |                                            | Encrypted<br><br><br>          | SRTCP: | enforce-ur | ienc-s | rtcp |    |
| Fl=Cancel F2=Ref                                                        | resh F3=Submi                                                         | t F4=Clr                                   | Fld F5=Help                    | F6=Upd | ate F7=Nxt | Pg F8  | =Prv | Pg |

Figure 4 IP Codec Set

#### 4.3.2 IP Network Region

- Use change ip-network-region 2 to define the network region
- Authoritative Domain: Provide Domain Name
- Codec Set: Enter codec set **2** created in Section 4.3.1
- Intra-region IP-IP Direct Audio: **yes**
- Intra-region IP-IP Direct Audio: **yes**

| change ip-network-region 2     |                              | Page                   | l of   | 20 |
|--------------------------------|------------------------------|------------------------|--------|----|
|                                | IP NETWORK REGION            |                        |        |    |
| Region: 2 NR Group: 2          |                              |                        |        |    |
| Location: 1 Authoritative      | Domain: .com                 |                        |        |    |
| Name: AmazonAvaya              | Stub Network Region: n       | _                      |        |    |
| MEDIA PARAMETERS               | Intra-region IP-IP Direct Au | dio: <mark>y</mark> es |        |    |
| Codec Set: 2                   | Inter-region IP-IP Direct Au | dio: yes               |        |    |
| UDP Port Min: 2048             | IP Audio Hairpinn            | ing? <u>n</u>          |        |    |
| UDP Port Max: 3329             |                              |                        |        |    |
| DIFFSERV/TOS PARAMETERS        |                              |                        |        |    |
| Call Control PHB Value: 46     |                              |                        |        |    |
| Audio PHB Value: 46            |                              |                        |        |    |
| Video PHB Value: 26            |                              |                        |        |    |
| 802.1P/Q PARAMETERS            |                              |                        |        |    |
| Call Control 802.1p Priority:  | 6                            |                        |        |    |
| Audio 802.1p Priority:         | 6                            |                        |        |    |
| Video 802.1p Priority:         | 5 AUDIO RESOURCE RESERVA     | TION PARAM             | ETERS  |    |
| H.323 IP ENDPOINTS             | RSV                          | 'P Enabled?            | n      |    |
| H.323 Link Bounce Recovery? y  |                              |                        |        |    |
| Idle Traffic Interval (sec): 2 | 0                            |                        |        |    |
| Keep-Alive Interval (sec): 5   |                              |                        |        |    |
| Keep-Alive Count: 5            |                              |                        |        |    |
|                                |                              |                        |        |    |
|                                |                              |                        |        |    |
| Fl=Cancel F2=Refresh F3=Submit | F4=Clr Fld F5=Help F6=Update | F7=Nxt Pg              | F8=Prv | Pg |
|                                |                              |                        |        |    |

Figure 5 IP Network Region

#### 4.3.3 Signaling Group

- Command **add signaling group 5** was used to create Signaling Group. Use **change signaling group 5** to modify existing signaling group.
- Set Group Type: **sip**
- Set Transport Method: tcp
- Set Peer Detection Enable: y
- Set Near-end Node Name: procr
- Set Near-end Listen Port: 5060
- Set Far-end Node Name: Lab133-SM80
- Set Far-end Listen Port: **5060**
- Set Far-end Network Region: 2
- Set Far-end Domain: Provide Domain Name
- Set *DTMF over IP*: **rtp-payload**
- Set Direct IP-IP Audio Connections: n (This test is done with Direct IP-IP Audio Connections set to No)
- Leave other fields to default value

| change signaling-group                                                                                                    | 5                                        |                                                             | Page                                                   | l of                          | 2                        |  |
|----------------------------------------------------------------------------------------------------|------------------------------------------|-------------------------------------------------------------|--------------------------------------------------------|-------------------------------|--------------------------|--|
|                                                                                                    | SIGNALING                                | GROUP                                                       |                                                        |                               |                          |  |
| Group Number: 5<br>IMS Enabled? n                                                                                                    | Group Type:<br>Transport Method:         | sip<br>tcp                                                  |                                                        |                               |                          |  |
| IP Video? n                                                                                                    |                                          | Enforce S                                                   | IPS URI fo                                             | or SRTP                       | ? <u>y</u>               |  |
| Peer Detection Enabled? y Peer Server: SM Clustered? <u>n</u><br>Prepend '+' to Outgoing Calling/Alerting/Diverting/Connected Public Numbers? y<br>Remove '+' from Incoming Called/Calling/Alerting/Diverting/Connected Numbers? n |                                          |                                                             |                                                        |                               |                          |  |
| Alert Incoming SIP Cris<br>Near-end Node Name: p<br>Near-end Listen Port: b                                                                                                    | is Calls? <u>n</u><br>procr<br>5060<br>F | Far-end Node Na<br>Far-end Listen Po<br>ar-end Network Regi | me: <u>Lab133</u><br>ort: <u>5060</u><br>.on: <u>2</u> | 3-SM80                        |                          |  |
| Far-end Domain:                                                                                                    | .com                                     |                                                             |                                                        |                               |                          |  |
| Incoming Dialog Loopbac<br>DTMF over IP: :                                                                                                    | ks: eliminate<br>rtp-payload             | Bypass If IP Th<br>RFC 33<br>Direct IP-IP A                 | reshold Ex<br>89 Comfort<br>udio Conne                 | ceeded?<br>Noise?<br>Ections? | ? <u>n</u><br>? n<br>? n |  |
| Session Establishment T<br>Enable Layer 3                                                                                                    | imer(min): <u>3</u><br>Test? <u>y</u>    | IP A                                                        | udio Hairp                                             | pinning?                      | ? <u>n</u>               |  |
|                                                                                                    |                                          | Alteinate                                                   | Koute Tille                                            | 1 (360)                       |                          |  |
| Fl=Cancel F2=Refresh F3:                                                                                                    | =Submit F4=Clr Fld                       | F5=Help F6=Update                                           | F7=Nxt Pg                                              | F8=Prv                        | Pg                       |  |

Figure 6 Signaling Group

#### 4.3.4 Trunk Groups

- Trunk group **5** is used for trunk to Avaya SM. Command **add trunk group 5** was used to create Trunk Group. Use **change trunk group 5** to modify existing trunk group.
- Set Group Type: **sip**
- Set Group Name: AmazonAvaya
- Set *TAC*: **#005**
- Set *Direction*: **two-way**
- Set Service Type: public-ntwrk
- Set Member Assignment Method: auto
- Set *Signaling Group*: **5** (created in section 4.3.3)
- Set Number of Members: 5

| change trunk-group 5         |                |              |                 | Page        | 1 of            | 4   |
|------------------------------|----------------|--------------|-----------------|-------------|-----------------|-----|
|                              | TRU            | UNK GROUP    |                 |             |                 |     |
| Group Number: 5              |                | Group Type:  | sip             | CDR Repo    | rts: y          |     |
| Group Name: AmazonAv         | vaya           | COR:         | 1 TN:           | 1           | TAC: <u>#00</u> | )5  |
| Direction: two-way           | Outgo:         | ing Display? | n               |             |                 |     |
| Dial Access? n               |                |              | Night Ser       | vice:       |                 |     |
| Queue Length: 0              |                |              |                 |             |                 |     |
| Service Type: <u>public-</u> | ntwrk          | Auth Code?   | n               |             |                 |     |
|                              |                | 1            | Member Assign   | ment Metho  | d: auto         |     |
|                              |                |              | Sigr            | naling Grou | p: <u>5</u>     |     |
|                              |                |              | Number          | of Member   | s: 5            |     |
|                              |                |              |                 |             |                 |     |
|                              |                |              |                 |             |                 |     |
|                              |                |              |                 |             |                 |     |
|                              |                |              |                 |             |                 |     |
|                              |                |              |                 |             |                 |     |
|                              |                |              |                 |             |                 |     |
|                              |                |              |                 |             |                 |     |
|                              |                |              |                 |             |                 |     |
|                              |                |              |                 |             |                 |     |
|                              |                |              |                 |             |                 |     |
|                              |                |              |                 |             |                 |     |
| FleCencel FleDefinish I      | E2-Submit E4-  |              | - la EGelladata | EZ-Nut Da   | E0-Dura         | Der |
| ri-Cancel f2=Refresh h       | rs-submit 14=0 | JIT FIG F5=H | eip ro=Update   | e r/-NXt Pg | ro-Prv          | Fg  |

Figure 7 Trunk Group

• Set Preferred Minimum Session Refresh Internal (sec): 900

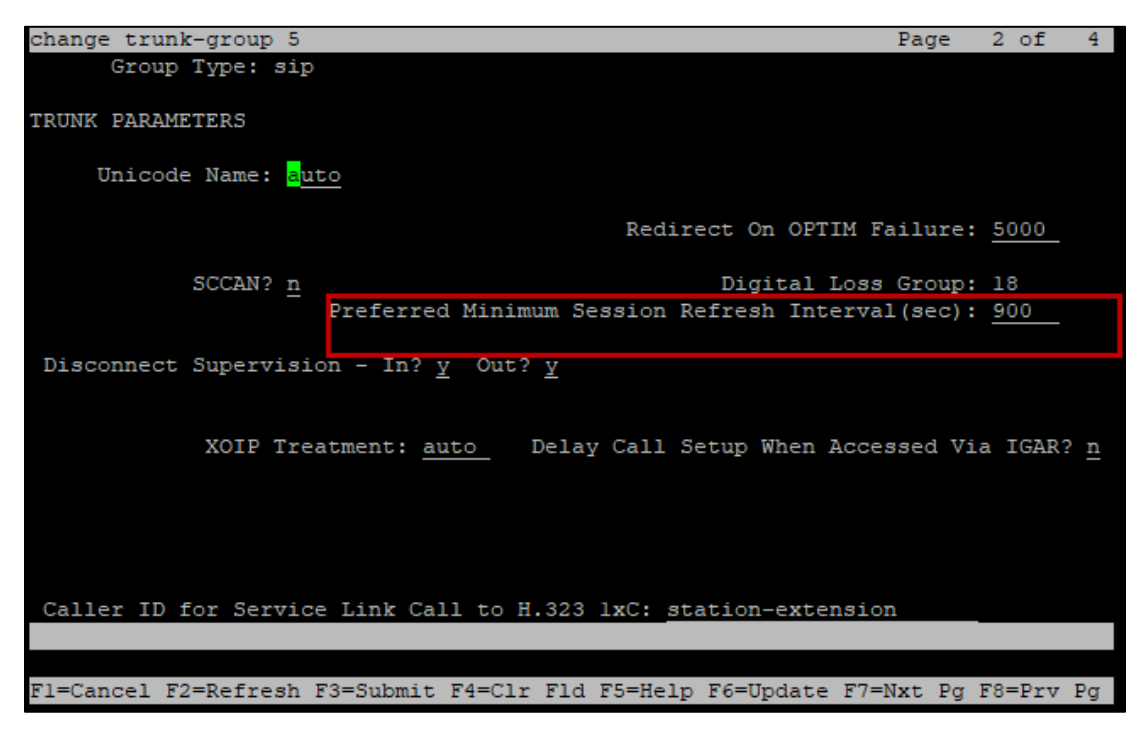

Figure 8 Trunk Group Continuation

- Set Numbering Format: Public
- Set Replace Restricted Numbers: yes

| change trunk-group 5                                                         | Page 3 of 4                                                  |
|------------------------------------------------------------------------------|--------------------------------------------------------------|
| TRUNK FEATURES<br>ACA Assignment? <mark>n</mark> Measured: <u>none</u>       | Maintenance Tests? <u>y</u>                                  |
| Suppress # Outpulsing? <u>n</u> Numbering Format: <u>public</u><br>UUI Treat | ment: <u>service-provider</u>                                |
| Replace<br>Replace U                                                         | Restricted Numbers? <u>y</u><br>Navailable Numbers? <u>y</u> |
| Hold/Un<br>Modify Tandem Calling Num                                         | hold Notifications? <u>y</u><br>ber: <u>no</u>               |
| Show ANSWERED BY on Display? v                                               |                                                              |
|                                                                              |                                                              |
| Fl=Cancel F2=Refresh F3=Submit F4=Clr Fld F5=Help F6=Upda                    | te F7=Nxt Pg F8=Prv Pg                                       |

Figure 9 Trunk Group Continuation

- Set Telephone Event payload Type: **101**
- Set Identity for calling Party Display: From
- Leave all other fields to default values

| change trunk-group 5                                        | Page 4 of 4         |
|-------------------------------------------------------------|---------------------|
| PROTOCOL VARIATIONS                                         |                     |
|                                                             |                     |
| Mark Users as Phone?                                        | n                   |
| Prepend '+' to Calling/Alerting/Diverting/Connected Number? | n                   |
| Send Transferring Party Information?                        | n                   |
| Network Call Redirection?                                   | <br>n               |
|                                                             | —                   |
| Send Diversion Header?                                      | У                   |
| Support Request History?                                    | n                   |
| Telephone Event Payload Type:                               | 101                 |
|                                                             |                     |
|                                                             |                     |
| Convert 180 to 183 for Early Media?                         | n                   |
| Always Use re-INVITE for Display Updates?                   | n                   |
| Identity for Calling Party Display:                         | From                |
| Block Sending Calling Party Location in INVITE?             | n                   |
| Accept Redirect to Blank User Destination?                  | n                   |
| Enable Q-SIP?                                               | n                   |
|                                                             | —                   |
| Interworking of ISDN Clearing with In-Band Tones:           | keep-channel-active |
| Request URI Contents: may-ha                                | ve-extra-digits     |
|                                                             |                     |
|                                                             |                     |

Figure 10 Trunk Group Continuation

### 4.3.5 Route Pattern

- Use **change-route-pattern x** command to specify the routing preference. Route pattern **5** is used for SIP trunk to Avaya SM.
- Set Pattern Name: Avaya SBC
- Set Grp No: 5 (created in Section 4.3.4)
- Set *FRL*: **0**
- Set Numbering Format: unk-unk
- Leave all other fields to default values

| change route-pa       | ttern 5                                      | Page 1 of 4           |
|-----------------------|----------------------------------------------|-----------------------|
|                       | Pattern Number: 5 Pattern Name:              | Avaya SBC             |
| SCCAN? n              | Secure SIP? n Used for SIP stations? n       |                       |
|                       |                                              |                       |
| Grp FRL NPA           | Pfx Hop Toll No. Inserted                    | DCS/ IXC              |
| No                    | Mrk Lmt List Del Digits                      | QSIG                  |
|                       | Dgts                                         | Intw                  |
| 1:5 0                 |                                              | <u>n</u> <u>user</u>  |
| 2:                    |                                              | <u>n</u> <u>user</u>  |
| 3:                    |                                              | <u>n</u> <u>user</u>  |
| 4:                    |                                              | <u>n</u> <u>user</u>  |
| 5:                    |                                              | <u>n</u> <u>user</u>  |
| 6:                    |                                              | <u>n</u> user         |
|                       |                                              |                       |
| BCC VALUE             | ISC CA-ISC IIC BCIE Service/Feature PARM     | I Sub Numbering LAR   |
| 0 I 2 M 4 W           | Request                                      | Dgts Format           |
| 1: <u>y y y y y n</u> | <u>n</u> <u>rest</u>                         | unk-unk none          |
| 2: <u>y y y y y n</u> | <u>n</u> <u>rest</u>                         | none                  |
| <u>3: y y y y y n</u> | <u>n</u> <u>rest</u>                         | none                  |
| 4: <u>y y y y y n</u> | <u>n</u> <u>rest</u>                         | none                  |
| 5: <u>y y y y y n</u> | <u>n</u> <u>rest</u>                         | none                  |
| <u>6: y y y y y n</u> | n rest                                       | none                  |
|                       |                                              |                       |
|                       |                                              |                       |
| Fl=Cancel F2=Re:      | fresh F3=Submit F4=Clr Fld F5=Help F6=Update | e F7=Nxt Pg F8=Prv Pg |

Figure 11 Route Pattern

#### 4.3.6 Outbound Call Routing

- For outbound call to PSTN through Amazon Chime Voice Connector SIP trunking, Automatic Route Selection (ARS) is used. Use command **change ars analysis x** to configure the routing table.
- Set Dialed String: 214242
- Set *Min*: **10**
- Set *Max*: **12**
- Set *Route Pattern*: **5** (created in section 4.3.5)
- Set Call Type: natl

| change ars analysis 21   |          |       |            |          |         | Page       | l of     | 2  |
|--------------------------|----------|-------|------------|----------|---------|------------|----------|----|
|                          | A        | RS DI | GIT ANALY  | SIS TABI | LE      |            |          |    |
| Location: all            |          |       |            |          |         |            | Full: 3  |    |
|                          |          |       |            |          |         |            |          |    |
| Dialed                   | Tot      | al    | Route      | Call     | Node    | ANI        |          |    |
| String                   | Min      | Max   | Pattern    | Type     | Num     | Reqd       |          |    |
| <mark>2</mark> 140009999 | 10       | 10    | 5          | natl     |         | n          |          |    |
| 214242                   | 10       | 11    | 7          | natl     |         | <u>n</u>   |          |    |
| 214242                   | 10       | 12    | 5          | natl     |         | n          |          |    |
| 214242                   | 10       | 11    | 9          | natl     |         | <u>n</u>   |          |    |
| 214242                   | 10       | 12    | 5          | natl     |         | <u>n</u>   |          |    |
| 3                        | /        | /     | 2          | nnpa     |         | <u>n</u>   |          |    |
| 3202                     | 10       | 10    | 5          | natl     |         | <u>n</u>   |          |    |
| 3252:                    | 10       | 10    | 5          | natl     |         | <u>n</u>   |          |    |
| 4026                     | 10       | 10    | 9          | natl     |         | <u>n</u>   |          |    |
| 411                      | 3        | 3     | deny       | svcl     |         | <u>n</u>   |          |    |
| 469                      | 10       | 10    | 1          | natl     |         | <u>n</u>   |          |    |
| 5                        | 7        | 7     | 2          | hnpa     |         | <u>n</u>   |          |    |
| 5551212                  | 7        | 7     | 9          | natl     |         | <u>n</u>   |          |    |
| 6                        | 7        | 7     | 2          | hnpa     |         | <u>n</u>   |          |    |
| 611                      | 3        | 3     | 1          | svcl     |         | <u>n</u>   |          |    |
|                          |          |       |            |          |         |            |          |    |
|                          |          |       |            |          |         |            |          |    |
|                          |          |       |            |          |         |            |          |    |
| Fl=Cancel F2=Refresh F   | 3=Submit | F4=C  | lr Fld F5: | =Help F6 | 5=Updat | e F7=Nxt P | g F8=Prv | Pg |

Figure 12 Outbound Call Routing

### 4.3.7 Outbound Caller ID

- Amazon Chime Voice Connector SIP Trunk requires E164 Caller ID for outbound calls. Command **change public-unknown-number x** is used to configure the outbound caller ID for Extensions.
- Set *EXT Len*: **7**
- Set EXT Code: 2137429
- Set *Trk Grp*: **5** (created in section 4.3.4)
- Set *CPN Prefix*: **91XXXXXXX**. (Replace XXXXXXX with the numbers to be prefixed)
- Set Total CPN Len: 10

| char | nge public-unknown                | n-numbering | g 7        | Page 1 of 2                     |  |  |  |  |  |
|------|-----------------------------------|-------------|------------|---------------------------------|--|--|--|--|--|
|      | NUMBERING - PUBLIC/UNKNOWN FORMAT |             |            |                                 |  |  |  |  |  |
|      |                                   |             |            | Total                           |  |  |  |  |  |
| Ext  | Ext                               | Trk         | CPN        | CPN                             |  |  |  |  |  |
| Len  | Code                              | Grp(s)      | Prefix     | Len                             |  |  |  |  |  |
|      |                                   |             |            | Total Administered: 18          |  |  |  |  |  |
| 7    | 2000                              | 5           |            | 7 Maximum Entries: 240          |  |  |  |  |  |
| 4    | 2654                              | 3           | 043:       | 10                              |  |  |  |  |  |
| 4    | 3000                              | 12          | 856:       | 10 Note: If an entry applies to |  |  |  |  |  |
| 4    | 3001                              | 12          | 856        | 10 a SIP connection to Avaya    |  |  |  |  |  |
| 4    | 3003                              | 12          | 856        | 10 Aura(R) Session Manager,     |  |  |  |  |  |
| 4    | 5000                              | 5           |            | 4 the resulting number must     |  |  |  |  |  |
| 4    | 6614                              | 12          | 856        | 10 be a complete E.164 number.  |  |  |  |  |  |
| 7    | 2137429                           | 5           | 91xxxxxxxx | 10                              |  |  |  |  |  |
| 7    | 2149177                           | 9           | 919        | 10 Communication Manager        |  |  |  |  |  |
|      |                                   |             |            | automatically inserts           |  |  |  |  |  |
|      |                                   |             |            | a '+' digit in this case.       |  |  |  |  |  |
|      |                                   |             |            |                                 |  |  |  |  |  |
|      |                                   |             |            |                                 |  |  |  |  |  |
|      |                                   |             |            |                                 |  |  |  |  |  |
|      |                                   |             |            |                                 |  |  |  |  |  |
|      |                                   |             |            |                                 |  |  |  |  |  |

Figure 13 Outbound Caller ID

## 4.4 Avaya Aura Session Manager Configuration

#### 4.4.1 Avaya Aura SM login

- Avaya Aura Session Manager Configuration is accomplished through the Avaya Aura System Manager
- Access Avaya Aura System Manager Web login screen via https://<IP Address/FQDN>
- Enter the login credentials
- Click Log On

| ← → C ▲ Not secure   10.89.33.3/network-login/                                                                            | \$                                                                         |
|----------------------------------------------------------------------------------------------------|----------------------------------------------------------------------------|
|                                                                                                    |                                                                            |
|                                                                                                    |                                                                            |
|                                                                                                    |                                                                            |
| Recommended access to System Manager is via FQDN.                                                                         |                                                                            |
| Go to central login for Single Sign-On                                                                                    | User ID: admin                                                             |
| If IP address access is your only option, then note that authentication will fail<br>in the following cases:              | Password: •••••                                                            |
| <ul> <li>First time login with "admin" account</li> <li>Expired/Reset passwords</li> </ul>                                | Log On Cancel                                                              |
| Use the "Change Password" hyperlink on this page to change the password<br>manually, and then login.                      | Change Password                                                            |
| Also note that single sign-on between servers in the same security domain is not supported when accessing via IP address. | Supported Browsers: Internet Explorer 11.x or Firefox 59.0, 60.0 and 61.0. |

Figure 14 Avaya Aura SM login

#### 4.4.2 Domain

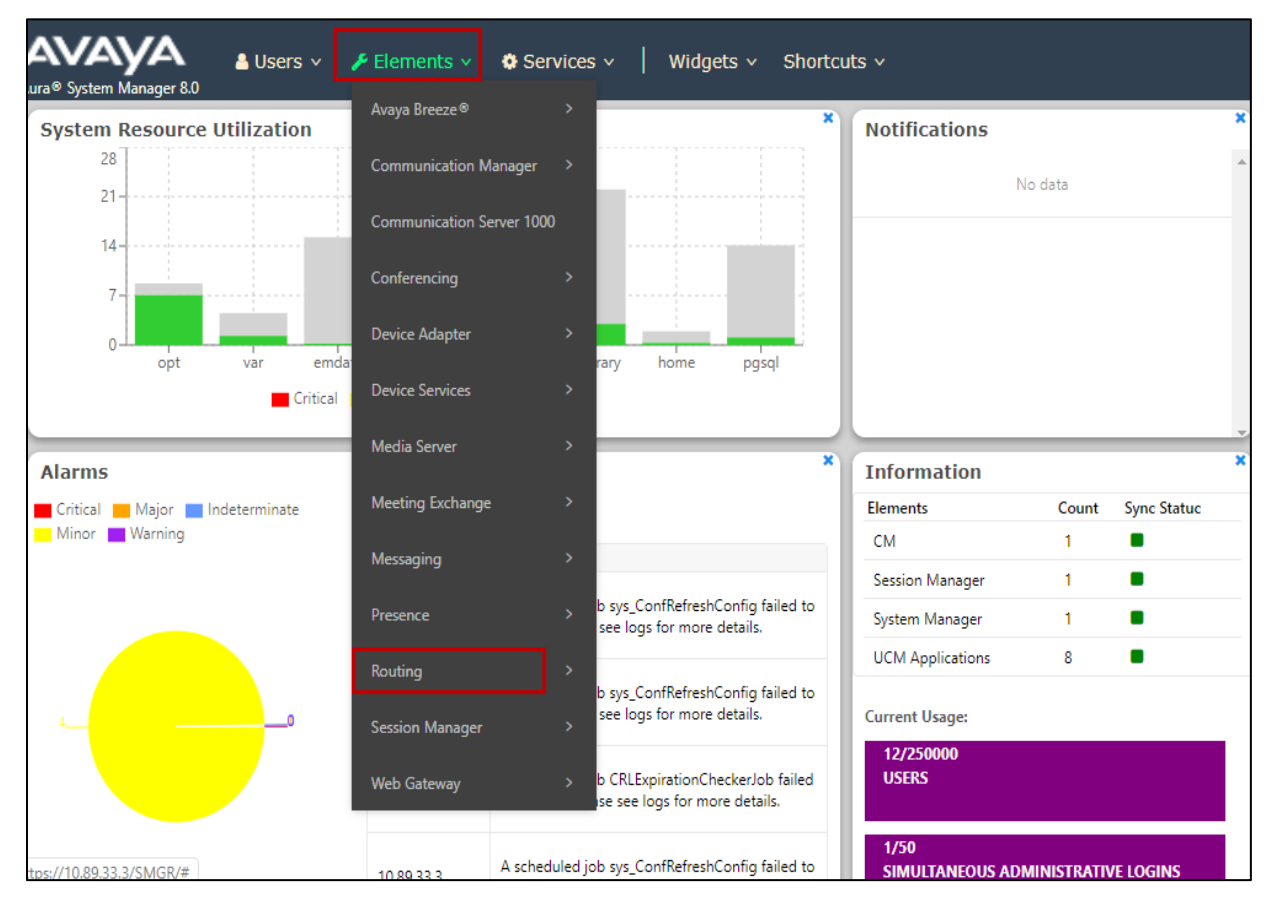

Navigate to Elements > Routing

Figure 15 Routing

- Navigate to Routing > Domains
- Click New

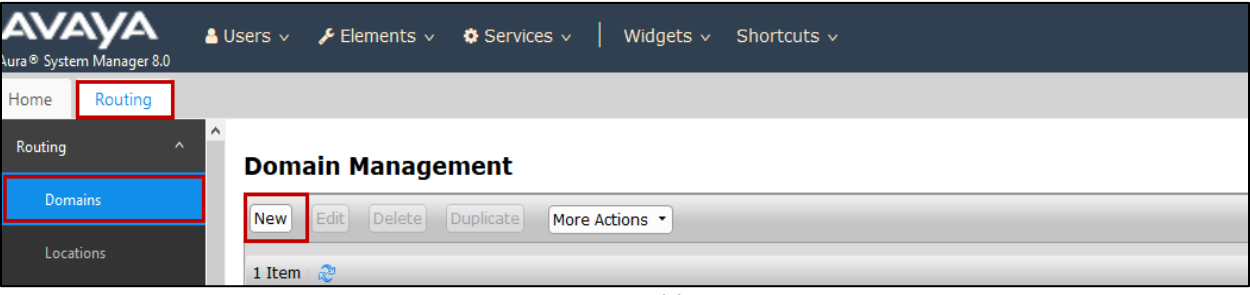

Figure 16 Add Domain

- Set Name: Enter the domain name of Avaya Aura PBX
- Set Type: sip
- Click Commit

| AVAYA<br>Nura® System Manager 8.0 | 🛔 Users 🗸 🎤 Elements 🗸 🌣 Services 🗸   Widgets | ∽ Shortcuts ∽ |        | Search |  |  |  |  |
|-----------------------------------|-----------------------------------------------|---------------|--------|--------|--|--|--|--|
| Home Routing                      |                                               |               |        |        |  |  |  |  |
| Routing ^                         | Domain Management                             |               |        |        |  |  |  |  |
| Domains                           | New Edit Delete Duplicate More Actions -      |               |        |        |  |  |  |  |
| Locations                         | Locations                                     |               |        |        |  |  |  |  |
| Conditions                        | Name                                          | Туре          | Notes  |        |  |  |  |  |
| Adapted in a                      | .com                                          | sip           | Lab113 |        |  |  |  |  |
| Adaptations *                     | Select : All, None                            |               |        |        |  |  |  |  |

Figure 17 Domain

### 4.4.3 Locations

- Navigate to Routing > Locations
- Select New

| Routing ^ | Location                                 |
|-----------|------------------------------------------|
| Domains   | New Edit Delete Duplicate More Actions - |
| Locations | 1 Item - 2                               |

Figure 18 Locations

#### • Set Name: Lab133-Plano

| Home    | Routing |   |                  |         |              |               |
|---------|---------|---|------------------|---------|--------------|---------------|
| Routing |         | ^ | Location Details |         |              | Commit Cancel |
| Dom     | nains   |   | General          |         |              |               |
| Loca    | ations  |   | ocherur          | * Name: | Lab133-Plano |               |
| Con     | ditions |   |                  | Notes:  | Lab133       |               |

Figure 19 Locations continuation

- Under *Location Pattern*, select **Add** to add **IP Address** Patterns for different networks that communicates within the location
- Set IP Address Pattern: 10.80.33.x
- Leave all other fields to default values
- Click **Commit**

| Loca  | ntion Pattern             |   |               |  |  |  |  |  |
|-------|---------------------------|---|---------------|--|--|--|--|--|
| Add   | Remove                    |   |               |  |  |  |  |  |
| 7 Ite | 7 Items : 🥭 Filter: Enabl |   |               |  |  |  |  |  |
|       | IP Address Pattern        | * | Notes         |  |  |  |  |  |
|       | * 10.64.x.x               |   | ·             |  |  |  |  |  |
|       | * 10.75.214.x             |   |               |  |  |  |  |  |
|       | * 10.89.17.x              |   |               |  |  |  |  |  |
|       | * 10.89.26.x              |   | Lab126        |  |  |  |  |  |
|       | * 10.89.27.x              |   |               |  |  |  |  |  |
|       | * 10.89.33.x              |   | Lab133        |  |  |  |  |  |
|       | * 172.16.x.x              |   |               |  |  |  |  |  |
| Sele  | t : All, None             |   |               |  |  |  |  |  |
|       |                           |   | Commit Cancel |  |  |  |  |  |

Figure 20 Locations continuation

#### 4.4.4 Adaptations

- Amazon Chime Voice Connector uses E164 numbering format for SIP Trunking Service. Adaptation was created at the Session Manager to manipulate the digits sent to Amazon network via Avaya Session Border Controller for Enterprise (Avaya SBCE).
- Navigate to Routing > Adaptations. Click New
- Set Adaptation Name: Adaptation\_For\_sbc
- Set Module Name: DigitConversionAdapter
- Set *Module Parameter Type*: **Name-Value Parameter** is selected from the drop down, Click **Add**
- Set Name/Value: fromto/true
- Set *Name/Value*: **odstd/10.89.33.13** (Avaya SBCE LAN IP is entered)
- Set Name/Value: osrcd/10.89.33.7 (Avaya Aura SM IP is entered)
- Under Digit Conversion for Incoming Calls to SM, click Add

| Matching<br>Pattern | Min/Max | Delete Digits                                                   | Address to Modify                                                                |
|---------------------|---------|-----------------------------------------------------------------|----------------------------------------------------------------------------------|
| +191921             | 11/36   | <b>5</b> – Deletes<br>+ <b>1919</b> from<br>+191921<br>patterns | Destination – Modifies<br>digits in <b>TO</b> header and<br>sends it to Avaya CM |

Figure 21 Digit Conversion to Avaya CM

• Under Digit Conversion for Outgoing Calls from SM, click Add

| Matching | Min/Max | Delete                                                                            | Insert Digits                                          | Address to                                                                                   |
|----------|---------|-----------------------------------------------------------------------------------|--------------------------------------------------------|----------------------------------------------------------------------------------------------|
| Pattern  |         | Digits                                                                            |                                                        | Modify                                                                                       |
| 214242   | 10/36   | 0                                                                                 | +1 – Insert<br>+1 in front<br>of 214242<br>patterns    | Destination –<br>Modifies the<br>digits in <b>TO</b><br>header and<br>sends it to<br>Amazon  |
| +91921   | 11/36   | <ul> <li>1 – Deletes</li> <li>+ from</li> <li>+91921</li> <li>patterns</li> </ul> | +1 –<br>Inserts +1<br>in front of<br>91921<br>patterns | Origination –<br>Modifies<br>digits in<br><b>FROM</b><br>header and<br>sends it to<br>Amazon |

Figure 22 Digit Conversion to Amazon

- Leave all other fields at default values
- Click Commit

| Routing ^ Adapta                                | ation Det          | ails            |                  |           |              |               | Commit Cancel        | Help ?  |
|-------------------------------------------------|--------------------|-----------------|------------------|-----------|--------------|---------------|----------------------|---------|
| Domains                                         |                    |                 |                  |           |              |               |                      |         |
| Locations * Adaptation Name: Adaptation_for_SBC |                    |                 |                  |           |              |               |                      |         |
| Conditions * Modu                               | le Name: Dig       | itConversionA   | Adapter 🔻        |           |              |               |                      |         |
| Adaptations ^                                   | Parameter<br>Type: | me-Value Para   | ameter 🔻         |           |              |               |                      |         |
| Adaptations                                     | Ad                 | ld Remove       |                  |           |              |               |                      |         |
| Danu dan Evranani                               |                    | Name            |                  | <u>۱</u>  | /alue        |               |                      |         |
| Regular Expressi                                |                    | fromto          |                  |           | true         |               |                      |         |
| SIP Entities                                    |                    | odstd           |                  |           | 10.89.33.    | .13           |                      |         |
| Entity Links                                    |                    | osrcd           |                  |           | 10.89.33.    | .7            |                      |         |
| <b>_</b>                                        | Sel                | lect : All, Non | e                |           |              |               |                      |         |
| <b>Digit Conversion for Inco</b>                | ming Cal           | ls to SM        | I                |           |              |               |                      |         |
| Add Remove                                      |                    |                 |                  |           |              |               |                      |         |
|                                                 |                    |                 |                  | _         |              |               | Filter               | Enable  |
|                                                 |                    |                 |                  |           |              |               | Filter:              | Enable  |
| Matching Pattern 🔺 M                            | in Ma              | x Pho           | one Context      | Delete    | e In         | sert Digits   | Address to<br>modify | Adapt   |
| * +191921                                       | * 11 *             | 36              |                  | * 5       |              |               | destination <b>v</b> |         |
|                                                 |                    |                 |                  |           |              |               |                      | •       |
| Select : All, None                              |                    |                 |                  |           |              |               |                      |         |
| Digit Conversion for Ou                         | utgoing            | Calls fro       | om SM            |           |              |               |                      |         |
| Add Remove                                      |                    |                 |                  |           |              |               |                      |         |
| 11 Items 🛛 🍣                                    |                    |                 |                  |           |              |               |                      | Filter: |
| Matching Pattern                                | Min                | Мах             | Phone<br>Context | De<br>Dig | lete<br>jits | Insert Digits | Address<br>modify    | s to    |
| * +91921                                        | * 11               | * 36            |                  | *         | 1            | +1            | origina              | tion 🔻  |
| * 18                                            | * 11               | * 36            |                  | *         | 0            | +             | destina              | ation 🔻 |
| * 206                                           | * 10               | * 36            |                  | *         | 0            | +1            | destina              | ation 🔻 |
| * 214000                                        | * 10               | * 36            |                  | *         | 0            | +1            | destina              | ation 🔻 |
| * 214242                                        | * 10               | * 36            |                  | *         | 0            | +1            | destina              | ation 🔻 |

Figure 23 Adaptation for Amazon

#### 4.4.5 SIP Entities and Entity Links

#### SIP Entity for Avaya Aura Session Manager

- Navigate to: Routing > SIP Entities. Click New
- Set Name: Enter name of the host, Lab133\_SM80
- Set FQDN or IP Address: Enter the SIP address of the Session Manager
- Set *Type*: **Session Manager** is selected from the drop down
- Set *Location*: Select the **location** (created in Section 4.4.3)
- Under *Listen Port*:
- Set TCP/TLS Failover Port: 5060/5061
- Click Add to assign Domain for the following Ports and Protocols

- Port 5060 and Protocol TCP/UDP
- Port 5061 and Protocol TLS
- Click **Commit**

| Home           | Routing        | Rout | ing                                                                  |                                      |                |           |       |                |
|----------------|----------------|------|----------------------------------------------------------------------|--------------------------------------|----------------|-----------|-------|----------------|
| Routing<br>Dom | nains          | ^    | SIP Entity Det                                                       | ails                                 |                |           |       | Commit Cancel  |
| Loca           | ntions         |      |                                                                      | * Name:<br>* IP Address:             | Lab133-SM      | 180       |       | ]              |
| Cone           | ditions        |      |                                                                      | SIP FQDN:                            |                |           |       | ]              |
| Adaj           | ptations       | ^    |                                                                      | Туре:                                | Session Ma     | nager 🔻   |       | ]              |
|                | Adaptations    |      |                                                                      | Notes:                               | Lab133         |           |       |                |
|                | Regular Expres | si   |                                                                      | Location:                            | Lab133-Pla     | no 🔻      | _     | J              |
| SIP E          | Intities       |      |                                                                      | Outbound Proxy:<br>Time Zone:        | America/Ch     | nicago    | ▼     |                |
| Entit          | ty Links       | •    | Minin                                                                | rum TLS Version:<br>Credential name: | Use Global     | Setting • |       |                |
| Co             | nditions       |      | Failover Ports<br>TCP Failover port: 5060<br>TLS Failover port: 5061 |                                      |                |           |       |                |
| Ad             | Adaptations    | î    | Listen Ports                                                         |                                      |                |           |       |                |
|                | Regular Expres | si   | Add Remove<br>3 Items 🚓                                              |                                      |                |           |       | Filter: Enable |
| SIF            | Entities       |      | Listen Ports                                                         | Protocol Default D                   | omain          | Endpoint  | Notes |                |
| En             | tity Links     |      | \$060<br>\$060<br>\$061                                              | UDP TLS                              | com *<br>com * |           |       |                |
|                | <              |      | Select : All, None                                                   |                                      |                |           |       |                |

Figure 24 SIP Entity for Avaya SM

#### SIP Entity and Entity Links for Avaya Aura Communication Manager

- Set Name: Lab133CM\_SIP\_TCP
- Set FQDN or IP Address: Enter the IP address of Avaya Aura Communication Manager
- Set Type: CM
- Click Commit

| Routing      | SIP Entity Details               |
|--------------|----------------------------------|
| Domains      | General                          |
| Locations    | * Name: Lab133CM_SIP_TCP         |
| Conditions   | * FQDN or IP Address: 10.89.33.4 |
| Conditions   | Type: CM T                       |
| Adaptations  | Notes:                           |
| SIP Entities | Adaptation: 🔹 🔻                  |
| Entity Links | Location: V                      |
|              | Time Zone: America/Fortaleza     |

Figure 25 SIP Entity and Entity Links for Avaya CM

• Under Entity Links, Click New

| Routing      | ^ | Entity Links                                |              |          |
|--------------|---|---------------------------------------------|--------------|----------|
| Domains      |   | New Edit Delete Duplicate More Action       | ons 🔹        |          |
| Locations    |   | 9 Items I 🍣                                 |              |          |
| Conditions   |   | Name                                        | SIP Entity 1 | Protocol |
| Adaptations  | ~ | AMM AMM 5060 TCP                            | Lab133-SM80  | ТСР      |
|              |   | Lab133-SM80 Corp GW 5060 UDP                | Lab133-SM80  | UDP      |
| SIP Entities |   | Lab133-SM80 IPC 5061 TLS                    | Lab133-SM80  | TLS      |
|              | _ | Lab133-SM80 Lab126 SBCE 5060 TCP            | Lab133-SM80  | TLS      |
| Entity Links |   | Lab133-<br>SM80 Lab133CM SIP Phone 5061 TLS | Lab133-SM80  | TLS      |
| Time Ranges  |   | Lab133-<br>SM80 Lab133CM SIP TCP 5060 TCP   | Lab133-SM80  | ТСР      |

Figure 26 SIP Entity and Entity Links for Avaya CM continuation

- Set Name: Lab133-SM80\_Lab133CM\_SIP\_TCP\_5060\_TCP
- Set SIP Entity 1: Select the SIP entity Lab133-SM80
- Set SIP Entity 2: Lab133CM\_SIP\_TCP
- Set Protocol: **TCP**
- Set *Ports*: **5060**
- Set Connection Policy: trusted
- Leave all other fields to default values
- Click Commit

| Ent   | ity Links              |                 |          | Commi  | t Cancel             |        |
|-------|------------------------|-----------------|----------|--------|----------------------|--------|
| 1 Ite | m I                    |                 |          |        |                      | Filter |
|       | Name                   | SIP Entity 1    | Protocol | Port   | SIP Entity 2         | Port   |
|       | * Lab133-SM80_Lab133CM | * Q Lab133-SM80 | TCP 🔻    | * 5060 | * Q Lab133CM_SIP_TCP | * 5060 |
|       |                        |                 |          |        |                      |        |

Figure 27 SIP Entity and Entity Link for Avaya CM continuation

#### SIP Entity and Entity Links for Avaya SBCE

- Set Name: AmazonCVC\_AvayaSBC
- Set FQDN or IP Address: Enter the **IP address** of **Avaya SBCE** interface facing Avaya Aura SM
- Set *Adaptation*: Select the **Adaptation** for Avaya SBCE configured in Section 4.4.4
- Set Location: Select the location created in Section 4.4.3
- Click Commit

| ura® System Manager 8.0 | <b>≗</b> U | sers 🗸 🎾 | elements 🗸 🔅 Services 🖞 | <ul> <li>Widgets &lt; Shortcuts</li> </ul> | ~ | Search        |
|-------------------------|------------|----------|-------------------------|--------------------------------------------|---|---------------|
| Home Routing            |            |          |                         |                                            |   |               |
| Routing                 | ^          | SIP En   | tity Details            |                                            |   | Commit Cancel |
| Domains                 |            | General  | * Name:                 | AmazonCVC_AvayaSBC                         |   |               |
| Conditions              |            |          | * FQDN or IP Address:   | 10.89.33.13                                |   |               |
| Adaptations             | ~          |          | Type:<br>Notes:         | Other •                                    |   |               |
| SIP Entities            |            |          | Adaptation:             | Adaptation_for_SBC V                       |   |               |
| Entity Links            |            |          | Location:               | Lab133-Plano 🔻                             |   |               |
|                         |            |          | Time Zone:              | America/Fortaleza                          | • |               |

Figure 28 SIP Entity and Entity Link for Avaya SBCE

• Under *Entity Links*, Click **New** 

| Routing      | ^ | Ent   | ity Links                                               |              |          |  |  |  |  |  |
|--------------|---|-------|---------------------------------------------------------|--------------|----------|--|--|--|--|--|
| Domains      |   | New   | New Edit Delete Duplicate More Actions  9 Items         |              |          |  |  |  |  |  |
| Locations    |   | 9 Ite |                                                         |              |          |  |  |  |  |  |
| Conditions   |   |       | Name                                                    | SIP Entity 1 | Protocol |  |  |  |  |  |
| Adaptations  |   |       | AMM AMM 5060 TCP                                        | Lab133-SM80  | тср      |  |  |  |  |  |
|              |   |       | Lab133-SM80 Corp GW 5060 UDP                            | Lab133-SM80  | UDP      |  |  |  |  |  |
| SIP Entities |   |       | Lab133-SM80 IPC 5061 TLS                                | Lab133-SM80  | TLS      |  |  |  |  |  |
|              | _ |       | Lab133-SM80 Lab126 SBCE 5060 TCP                        | Lab133-SM80  | TLS      |  |  |  |  |  |
| Entity Links |   |       | Lab133-<br>SM80 Lab133CM SIP Phone 5061 TLS             | Lab133-SM80  | TLS      |  |  |  |  |  |
| Time Ranges  |   |       | <u>Lab133-</u><br><u>SM80 Lab133CM SIP TCP 5060 TCP</u> | Lab133-SM80  | тср      |  |  |  |  |  |

Figure 29 SIP Entity and Entity Link for Avaya SBCE continuation

- Set Name: ToAmazonCVCAvayaSBC
- Set SIP Entity 1: Select the SIP Entity Lab133-SM80
- Set SIP Entity 2: AmazonCVC\_AvayaSBC
- Set Protocol: UDP
- Set Ports: Set both Ports to 5060
- Set Connection Policy: trusted
- Leave all other fields to default values
- Click Commit

| E | nti  | ity Links             |                 |          | Commi  | Cancel                 |        |
|---|------|-----------------------|-----------------|----------|--------|------------------------|--------|
| 1 | Iter | n I 🍣                 |                 |          |        |                        | Filter |
|   |      | Name                  | SIP Entity 1    | Protocol | Port   | SIP Entity 2           | Port   |
| I |      | * ToAmazonCVCAvayaSBC | * Q Lab133-SM80 | UDP V    | * 5060 | * Q AmazonCVC_AvayaSBC | * 5060 |

Figure 30 SIP Entity and Entity Link for Avaya SBCE continuation

#### 4.4.6 Routing Policies

#### Routing policy to Avaya Aura CM

- Navigate to: Routing > Routing Policies. Click New
- Set Name: To\_CM(TCP)
- Click Select under SIP Entity as Destination and the SIP Entities window is displayed

| <b>Routing Policy Details</b> | Commit Cancel      |
|-------------------------------|--------------------|
| General                       |                    |
|                               | * Name: to_CM(TCP) |
|                               | Disabled:          |
|                               | * Retries: 0       |
|                               | Notes:             |
| SIP Entity as Destination     |                    |
| Select                        |                    |

Figure 31 Routing Policy for Avaya CM

- Check the radio button beside **Lab133CM\_SIP\_TCP** as destination SIP Entity (configured in Section 4.4.5)
- Click **Select** and return back to **Routing Policy** Details page

| SIP Entities       | Select Cancel      |           |                  |
|--------------------|--------------------|-----------|------------------|
| SIP Entities       |                    |           |                  |
| 9 Items 🗉 🍣        |                    |           |                  |
| Name               | FQDN or IP Address | Туре      | Notes            |
| AmazonCVC_AvayaSBC | 10.89.33.13        | Other     |                  |
| AMM                | 10.89.26.25        | Messaging |                  |
| Corp_GW            | 10.64.1.72         | SIP Trunk | Corp PRI gateway |
| IPC                | 10.64.2.114        | SIP Trunk | to IPC Zone 1    |
| Lab126_SBCE        | 10.89.26.13        | SIP Trunk |                  |
| Lab133CM_SIP_Phone | 10.89.33.4         | CM        |                  |
| Lab133CM_SIP_TCP   | 10.89.33.4         | CM        |                  |
| Lab133CM_SIP_TLS   | 10.89.33.4         | CM        |                  |
| Nokia_SBC          | 10.75.214.115      | SIP Trunk | Nokia SBC        |
| Select : None      |                    |           |                  |

Figure 32 Routing Policy for Avaya CM continuation
Leave all other fields at default values

Click Commit

| Routing Policy Details                          | Commit Cancel                       |      |
|-------------------------------------------------|-------------------------------------|------|
| General<br>* Nam<br>Disable<br>* Retrie<br>Note | e: to_CM(TCP)<br>d:<br>s: 0<br>s: 0 |      |
| SIP Entity as Destination                       |                                     |      |
| Name                                            | FQDN or IP Address                  | Туре |
| Lab133CM_SIP_TCP                                | 10.89.33.4                          | CM   |

Figure 33 Routing Policy for Avaya CM continuation

#### **Routing policy to Avaya SBCE**

- Set Name: AmazonCVCAvayaSBC
- Click Select under SIP Entity as Destination and SIP Entities window is displayed.

| <b>Routing Policy Details</b> | Commit                    |
|-------------------------------|---------------------------|
| General                       |                           |
|                               | * Name: AmazonCVCAvayaSBC |
|                               | Disabled:                 |
|                               | * Retries: 0              |
|                               | Notes:                    |
| SIP Entity as Destination     |                           |
| Select                        |                           |

Figure 34 Routing Policy for Avaya SBCE

- Check the radio button beside **AmazonCVC\_AvayaSBC** as destination SIP Entity (configured in Section 4.4.5)
- Click **Select** and return back to **Routing Policy Details** page

| SIP     | ' Entities         | Sel                | lect Cancel |                  |
|---------|--------------------|--------------------|-------------|------------------|
| SIP     | Entities           |                    |             |                  |
| 9 Ite   | ms 🛛 💝             |                    |             |                  |
|         | Name               | FQDN or IP Address | Туре        | Notes            |
| $\odot$ | AmazonCVC_AvayaSBC | 10.89.33.13        | Other       |                  |
| 0       | АММ                | 10.89.26.25        | Messaging   |                  |
|         | Corp_GW            | 10.64.1.72         | SIP Trunk   | Corp PRI gateway |
|         | IPC                | 10.64.2.114        | SIP Trunk   | to IPC Zone 1    |
|         | Lab126_SBCE        | 10.89.26.13        | SIP Trunk   |                  |
|         | Lab133CM_SIP_Phone | 10.89.33.4         | СМ          |                  |
|         | Lab133CM_SIP_TCP   | 10.89.33.4         | CM          |                  |
|         | Lab133CM_SIP_TLS   | 10.89.33.4         | СМ          |                  |
| -       | Nalva CDC          | 10 75 214 115      | SID Truck   | Nakia SBC        |

Figure 35 Routing Policy for Avaya SBCE continuation

- Leave all other fields to default values
- Click **Commit**

| Routing Policy Details    | Commit Cancel      |       | Help ? |
|---------------------------|--------------------|-------|--------|
| General                   |                    |       |        |
| * Name: Amaz              | onCVCAvayaSBC      |       |        |
| Disabled: 📃               |                    |       |        |
| * Retries: 0              |                    |       |        |
| Notes:                    |                    |       |        |
| SIP Entity as Destination |                    |       |        |
| Name                      | FQDN or IP Address | Туре  | Notes  |
| AmazonCVC_AvayaSBC        | 10.89.33.13        | Other |        |

Figure 36 Routing Policy for Avaya SBCE continuation

## 4.4.7 Dial Patterns

#### **Dial Pattern for Avaya Aura CM**

- Navigate to: Routing > Dial Patterns. Click New
- Set *Pattern*: **2137**
- Set *Min*: **4**
- Set *Max*: **12**
- Under **Originating Locations and Routing Policies**, Click **Add**, at the new window
- Originating Location: Select Lab133-Plano (created in Section 4.4.3)
- Routing Policies: Select to\_CM(TCP) under Routing Policies
- Click Select to return to Dial Pattern Details page
- Leave all other fields to default values.
- Click **Commit**

| Home Routing     |        |                        |         |                               |                        |      |                               |                               |                            |
|------------------|--------|------------------------|---------|-------------------------------|------------------------|------|-------------------------------|-------------------------------|----------------------------|
| Routing          | ^      | Dial Pattern Deta      | ails    |                               |                        |      |                               | Commit Cancel                 | Help ?                     |
| Domains          |        | General                |         |                               |                        |      |                               | _                             |                            |
| Locations        |        |                        | * Pat   | ttern: 2137                   |                        |      |                               |                               |                            |
| Conditions       |        |                        | *       | Min: 4                        |                        |      |                               |                               |                            |
| Adaptations      | ~      | Em                     | ergency | / Call:                       |                        |      |                               | 1                             |                            |
| SIP Entities     |        |                        | SIP Do  | main: -ALL-                   | ٣                      |      |                               |                               |                            |
| Entity Links     |        |                        | N       | lotes:                        |                        |      |                               |                               |                            |
| Time Ranges      |        | Add Remove             | and F   | Routing Polici                | es                     |      |                               |                               |                            |
| Routing Policies |        | 1 Item                 |         |                               |                        |      |                               | Filt                          | ter: Enable                |
| Dial Patterns    | ^<br>• | Originating Location I | Name 🔺  | Originating<br>Location Notes | Routing<br>Policy Name | Rank | Routing<br>Policy<br>Disabled | Routing Policy<br>Destination | Routing<br>Policy<br>Notes |
| <                |        | Lab133-Plano           |         | Lab133                        | to_CM(TCP)             | 0    |                               | Lab133CM_SIP_TCP              |                            |
|                  |        | Select : All, None     |         |                               |                        |      |                               |                               |                            |

Figure 37 Dial Pattern to Avaya CM

#### Dial Pattern to Amazon Chime Voice Connector via Avaya SBCE

- Navigate to: Routing > Dial Patterns. Click New
- Set Pattern: **214242**
- Set *Min*: **10**
- Set *Max*: **12**
- Under **Originating Locations and Routing Policies**, Click **Add**, at the new window
- Originating Location: Select Lab133-Plano (created in Section 4.4.3)
- Routing Policies: Select AmazonCVCAvayaSBC under Routing Policies
- Click Select to return to Dial Pattern Details page
- Leave all other fields to default values.
- Click **Commit**

| Home Routing     |                                                                                                    |
|------------------|----------------------------------------------------------------------------------------------------|
| Routing ^        | Dial Pattern Details                                                                                                    |
| Domains          | General                                                                                                    |
| Locations        | * Pattern: 214242                                                                                                    |
| Conditions       | * Min: 10                                                                                                    |
| Adaptations 🗸 🗸  | Emergency Call:                                                                                                    |
| SIP Entities     | SIP Domain: lab.tekvizion.com ▼                                                                                                    |
| Entity Links     | Notes:                                                                                                    |
| Time Ranges      | Originating Locations and Routing Policies Add Remove                                                                                                    |
| Routing Policies | 1 Item 🖓 Filter:                                                                                                    |
| Dial Patterns ^  | Originating Location Name     Originating Location Name     Originating Location Name     Routing Policy Name     Rank     Routing Policy Disabled     Routing Policy Destination |
| <                | Lab133-Plano Lab133 AmazonCVCAvayaSBC 0 AmazonCVC_AvayaSBC                                                                                                    |
|                  | Select : All, None                                                                                                    |

Figure 38 Dial Pattern to Amazon via Avaya SBCE

# 4.5 Avaya SBCE Configuration

#### 4.5.1 Avaya SBCE login

- Log into Avaya Session Border Controller for Enterprise (SBCE) web interface by typing "https://X.X.X.Sbc".
- Enter the Username and Password
- Click Log In

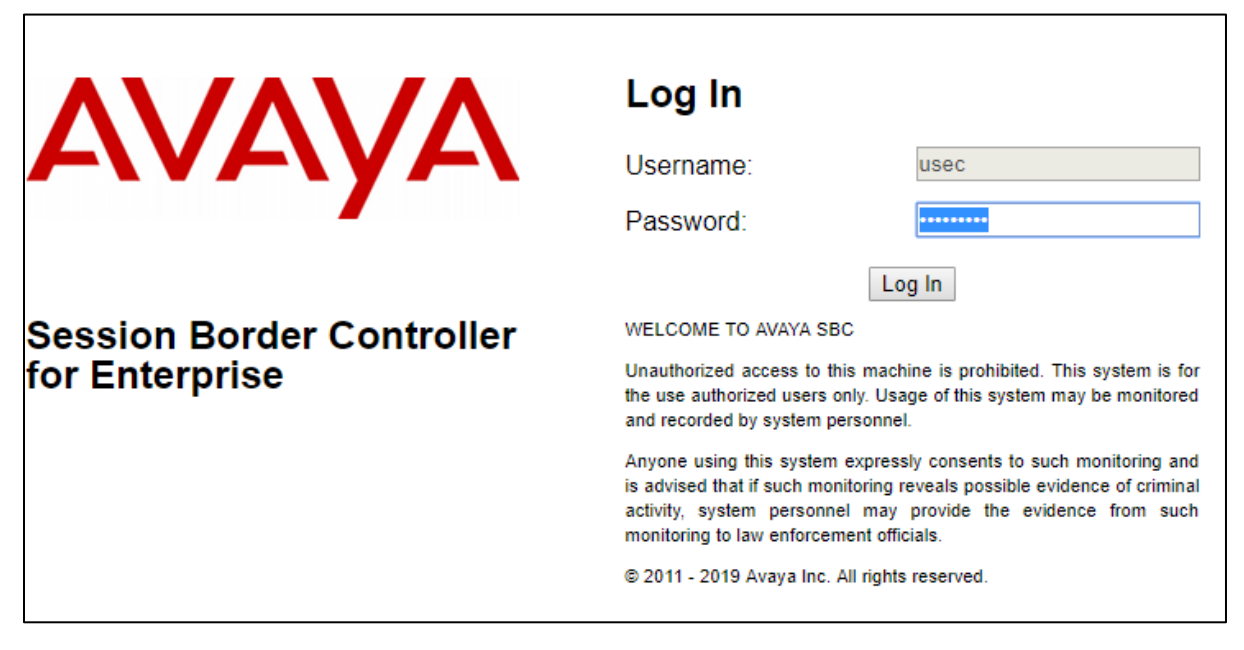

Figure 39 Avaya SBCE Login

• Under Device, select **Lab126-ASBCE** from drop down to expand the configuration for Avaya SBCE.

| Device: Lab126-ASBCE V<br>EMS<br>Lab126-ASBCE                                           | Alarms Incidents Status                                                    | Logs v Diagnostics Users<br>Enterprise                              |         |                     | Settings 🗸 | Help Y Log Our |
|-----------------------------------------------------------------------------------------|----------------------------------------------------------------------------|---------------------------------------------------------------------|---------|---------------------|------------|----------------|
| EMS Dashboard<br>Device Management<br>Backup/Restore                                    | Dashboard<br>Information                                                   |                                                                     |         | Installed Devices   |            |                |
| <ul> <li>System Parameters</li> <li>Configuration Profiles</li> <li>Services</li> </ul> | System Time<br>Version<br>Build Date                                       | 07:15:57 AM CDT<br>8.0.0.0-19-16991<br>Sat Jan 26 21:58:11 UTC 2019 | Refresh | EMS<br>Lab126-ASBCE |            |                |
| Domain Policies     TLS Management                                                      | License State<br>Aggregate Licensing Overages                              | ⊘ ОК<br>0                                                           |         |                     |            |                |
| <ul> <li>DMZ Services</li> <li>Monitoring &amp; Logging</li> </ul>                      | Peak Licensing Overage Count<br>Last Logged in at<br>Failed Login Attempts | 0<br>10/18/2019 07:07:07 CDT<br>0                                   |         |                     |            |                |

Figure 40 Selection of Avaya SBCE Device

# 4.5.2 Server Interworking

### Server Interworking for Avaya SM

- Navigate to: Configuration Profiles > Server Interworking
- Select the predefined Interworking Profile avaya-ru, click Clone
- Set Clone Name: Lab126ASM
- Click Finish

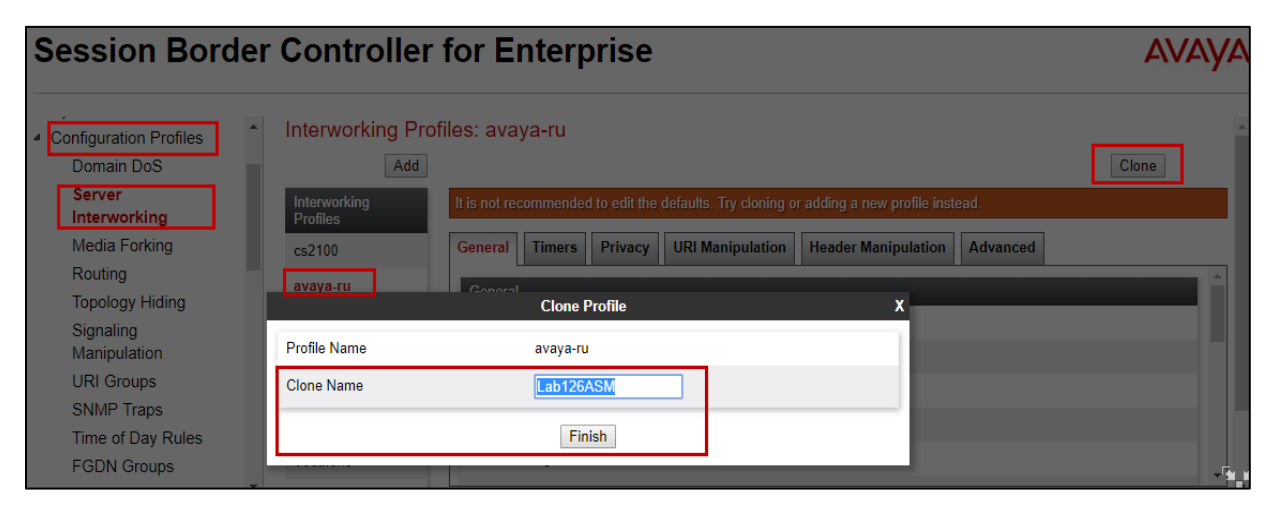

Figure 41 Server Interworking profile for Avaya SM

| Interworking Profiles: | : Lab126ASM                        |                                     |
|------------------------|------------------------------------|-------------------------------------|
| Add                    |                                    |                                     |
| Interworking Profiles  |                                    | Click here to add a description.    |
| cs2100                 | General Timers Privacy URI Maniput | lation Header Manipulation Advanced |
| avaya-ru               |                                    |                                     |
| Avaya_SM_Comcast       | General                            |                                     |
| Comcast                | Hold Support                       | NONE                                |
| Avava SM to GENBA      | 180 Handling                       | None                                |
| Vadafana NI            | 181 Handling                       | None                                |
| Vodalone_NL            | 182 Handling                       | None                                |
| Vodatone               | 183 Handling                       | None                                |
| Lab126ASM              | Refer Handling                     | No                                  |
| To_AmazonCVC           | URI Group                          | None                                |
| AudioCodes_Ser_Int     | Send Hold                          | No                                  |
|                        | Delayed Offer                      | No                                  |
|                        | 3xx Handling                       | No                                  |
|                        | Diversion Header Support           | No                                  |
|                        | Delayed SDP Handling               | No                                  |

Figure 42 Server Interworking profile for Avaya SM continuation

## Server Interworking for Amazon Chime Voice Connector

• Repeat the same procedure to create the Interworking Profile to Amazon Chime Voice Connector

| EMS Dashboard<br>Device Management<br>Backup/Restore |   | Interworking Profil   | es: avaya-ru                                  |                                             |
|------------------------------------------------------|---|-----------------------|-----------------------------------------------|---------------------------------------------|
| <ul> <li>System Parameters</li> </ul>                |   | Interworking Profiles | It is not recommended to edit the defaults. T | ry cloning or adding a new profile instead. |
| <ul> <li>Configuration Profiles</li> </ul>           |   | cs2100                | General Timers Privacy URI Man                | ioulation Header Manipulation Advanced      |
| Domain DoS                                           |   | avaya-ru              |                                               |                                             |
| Server<br>Interworking                               |   |                       | General<br>Clone Profile                      | x                                           |
| Media Forking                                        |   | Profile Name          | avaya-ru                                      |                                             |
| Routing<br>Topology Hiding                           |   | Clone Name            | To_AmazonCVC                                  |                                             |
| Signaling<br>Manipulation                            |   |                       | Finish                                        |                                             |
| URI Groups                                           | - | Lab126ASM             |                                               |                                             |

Figure 43 Server Interworking profile for Amazon

## 4.5.3 SIP Servers

#### SIP Server for Avaya SM

- Navigate to Services > SIP Servers
- Click Add
- Set Profile Name: Avaya\_SM
- Click Next

| Session B                                                                                                    | order ( | Controller for             | Enterprise                                    |            |              |          |              |
|----------------------------------------------------------------------------------------------------|---------|----------------------------|-----------------------------------------------|------------|--------------|----------|--------------|
| EMS Dashboard<br>Device Management<br>Backup/Restore                                                           | 5       | SIP Servers: Avaya_<br>Add | SM                                            | Heartheat  | Pagietration | Ping     | Advancod     |
| <ul> <li>System Parameters</li> <li>Configuration Profile</li> <li>Services</li> <li>SIP Servers</li> </ul>    | es      | QFlex<br>VoV<br>CNoIP      | Server Type<br>DNS Query Type                 | Tieartbeat | Registration | Call Sen | ver          |
| LDAP<br>RADIUS                                                                                                 |         | -                          | Address / FODN<br>Add Server Configuration Pr | ofile      |              | x        | Port<br>5060 |
| <ul> <li>Domain Policies</li> <li>TLS Management</li> <li>Network &amp; Flows</li> <li>DMZ Services</li> </ul> |         | Profile Name               | Avaya_SM                                      |            |              | -        | Edit         |
| <ul> <li>Monitoring &amp; Loggir</li> </ul>                                                                    | ıg      | Avaya_SM                   |                                               |            |              |          |              |

Figure 44 SIP Server for Avaya SM

Set Server Type: Select Call Server from the drop down

- Set *IP Address/FQDN*: Enter the **Avaya Aura Session Manager SIP IP** Address
- Set Port: **5060**
- Set Transport: **UDP**
- Click Finish

| Edit SIP Server Profile - General X |                                                    |            |  |  |  |
|-------------------------------------|----------------------------------------------------|------------|--|--|--|
| Server Type can not be changed w    | hile this SIP Server Profile is associated to a Se | rver Flow. |  |  |  |
| Server Type                         | Call Server 🔻                                      |            |  |  |  |
| SIP Domain                          |                                                    | _          |  |  |  |
| DNS Query Type                      | NONE/A *                                           |            |  |  |  |
| TLS Client Profile                  | None 🔻                                             |            |  |  |  |
|                                     |                                                    | Add        |  |  |  |
| IP Address / FQDN                   | Port Transport                                     |            |  |  |  |
| 10.89.33.7                          | 5060 UDP                                           | ▼ Delete   |  |  |  |
|                                     | Finish                                             |            |  |  |  |

Figure 45 SIP Server for Avaya SM Continuation

- Navigate to **Advanced** tab
- Set *Enable Grooming*: Checked
- Set Interworking Profile: Select Lab126ASM (created in section 4.5.2)
- Click Finish

| Edit Sl                       | P Server Profile - Advanced | X |
|-------------------------------|-----------------------------|---|
| Enable DoS Protection         |                             |   |
| Enable Grooming               |                             | 7 |
| Interworking Profile          | Lab126ASM V                 |   |
| Signaling Manipulation Script | None T                      | - |
| Securable                     |                             |   |
| Enable FGDN                   |                             |   |
| TCP Failover Port             |                             |   |
| TLS Failover Port             |                             |   |
| Tolerant                      |                             |   |
| URI Group                     | None T                      |   |
|                               | Finish                      |   |

Figure 46 SIP Server for Avaya SM Continuation

## SIP Server for Amazon Chime Voice Connector

- Navigate to Services > SIP Servers
- Click Add
- Set Profile Name: AmazonCVC
- Click **Next**

| EMS Dashboard<br>Device Management<br>Backup/Restore | SIP Servers: Avaya | SM                               |       |
|------------------------------------------------------|--------------------|----------------------------------|-------|
| <ul> <li>System Parameters</li> </ul>                | A                  | Add Server Configuration Profile | x     |
| Configuration Profiles                               | Profile Name       | AmazonCVC                        |       |
| <ul> <li>Services</li> </ul>                         |                    |                                  |       |
| SIP Servers                                          |                    | Next                             |       |
| LDAP                                                 | GENBAND            | Interworking Profile             | LaDIZ |
| RADIUS                                               | GENDAND            | Olevalla e Masimulatian Osiat    | News  |
| Domain Policies                                      | Comcast            | Signaling Manipulation Script    | ivone |
| TLS Management                                       | Vodafone           | Securable                        |       |

Figure 47 SIP Server for Amazon

- Set Server Type: Select Trunk Server from the drop down
- Set *IP Address/FQDN*: Enter the Amazon Chime voice Connector Outbound Host Name
- Set Port: **5060**
- Set Transport: UDP
- Click **Finish**

| Edit SI                     | P Server Profile - General | X   |
|-----------------------------|----------------------------|-----|
| Server Type                 | Trunk Server               |     |
| SIP Domain                  |                            |     |
| DNS Query Type              | NONE/A 🔻                   |     |
| TLS Client Profile          | None <b>*</b>              |     |
|                             | A                          | .dd |
| IP Address / FQDN           | Port Transport             |     |
| EnterAmazonOutboundHostName | 5060 UDP    Delete         | )   |
|                             | Finish                     |     |

Figure 48 SIP Server for Amazon continuation

- Navigate to **Advanced** tab
- Set *Interworking Profile*: Select **To\_AmazonCVC** (created in section 4.5.2)
  Click **Finish**

| Edit SIP                      | P Server Profile - Advanced | X |
|-------------------------------|-----------------------------|---|
| Enable DoS Protection         |                             | ٦ |
| Enable Grooming               |                             |   |
| Interworking Profile          | To_AmazonCVC                |   |
| Signaling Manipulation Script | None 🔻                      |   |
| Securable                     |                             |   |
| Enable FGDN                   |                             |   |
| TCP Failover Port             |                             |   |
| TLS Failover Port             |                             |   |
| Tolerant                      |                             |   |
| URI Group                     | None                        |   |
|                               | Finish                      |   |

Figure 49 SIP Server for Amazon continuation

# 4.5.4 Topology Hiding

#### Topology hiding profile for Avaya SM

- Topology Hiding profiles are added for Avaya SM to overwrite and hide certain headers
- Navigate to: Configuration Profiles > Topology Hiding
- Select the Profile **default**. Click **Clone**
- Set Clone Name: Avaya\_SM
- Click **Finish**

| EMS Dashboard                              | Topology Hiding Pro      | files: default                    |                                     |              |                |                 |
|--------------------------------------------|--------------------------|-----------------------------------|-------------------------------------|--------------|----------------|-----------------|
| Device Management<br>Backup/Restore        | Add                      |                                   |                                     |              |                | Clone           |
| <ul> <li>System Parameters</li> </ul>      | Topology Hiding Profiles | It is not recommended to edit the | e defaults. Try cloning or adding a | a new profil | e instead.     |                 |
| <ul> <li>Configuration Profiles</li> </ul> | default                  | Topology Hiding                   |                                     |              |                |                 |
| Domain DoS<br>Server Interworking          | cisco_th_profile         | Clone Profile                     |                                     | x            | Replace Action | Overwrite Value |
| Media Forking                              | Profile Name             | default                           |                                     |              | Auto           |                 |
| Routing                                    | Clone Name               | Avava SM                          |                                     | - 8          | Auto           |                 |
| Topology Hiding<br>Signaling               |                          |                                   |                                     | - 8          | Auto           |                 |
| Manipulation                               |                          | Finish                            |                                     | - 88         | Auto           |                 |
| URI Groups                                 | AmazonCVC                | Referred-By                       | IP/Domain                           |              | Auto           |                 |
| SNMP Traps                                 |                          | Refer-To                          | IP/Domain                           |              | Auto           |                 |

Figure 50 Topology Hiding Profile for Avaya SM

- Select the newly created profile Avaya\_SM and Click Edit
- Set Header: Request-Line, To, From are selected
- Set *Replace Action*: **Overwrite**
- Set Overwrite Value: Provide the appropriate value to be sent
- Click Finish

| Topology Hiding Pro      | ofiles: Avaya_SM |             |                         |                     |             |        |
|--------------------------|------------------|-------------|-------------------------|---------------------|-------------|--------|
| Add                      |                  |             |                         |                     |             |        |
| Topology Hiding Profiles |                  |             | Click h                 | ere to add a descri | ption.      |        |
| default                  |                  | Ed          | it Topology Hiding Prof | ile                 |             | X      |
| cisco_th_profile         |                  |             |                         |                     | Add         | Header |
| Comcast                  | Header           | Criteria    | Replace Action          | Over                | write Value |        |
| GENBAND                  | То               | IP/Domain • | Overwrite               | •                   | .com        | Delete |
| Vodafone_NL              | From             | IP/Domain • | Overwrite               | •                   | .com        | Delete |
| Vodafone                 | Request-Line •   | IP/Domain • | Overwrite               | •                   | .com        | Delete |
| Avaya_SM                 |                  |             | Finish                  |                     |             |        |
| AmazonCVC                |                  |             |                         |                     |             |        |

Figure 51 Topology Hiding Profile for Avaya SM continuation

## **Topology hiding profile for Amazon Chime Voice Connector**

- Repeat the same procedure to create the profile for AmazonCVC
- Overwrite Value: Replace the **To** header and **Request-Line** header with
- Amazon Chime Voice Connector Outbound Host Name
- Click Finish

| Topology Hiding Profi    | les: AmazonCV | C           |                            |                     |           |
|--------------------------|---------------|-------------|----------------------------|---------------------|-----------|
| Add                      |               |             |                            |                     |           |
| Topology Hiding Profiles |               |             | Edit Topology Hiding Profi | ile                 | x         |
| default                  |               |             |                            | Ad                  | ld Header |
| cisco_th_profile         | Header        | Criteria    | Replace Action             | Overwrite Value     |           |
| Comcast                  | То            | ▼ IP/Domain | ▼ Overwrite                | ▼ EnterAmazonHostNa | n Delete  |
| GENBAND                  | From          | ▼ IP/Domain | ▼ Auto                     | ▼                   | Delete    |
| Vodafone_NL              | Request-Line  | ▼ IP/Domain | ▼ Overwrite                | ▼ EnterAmazonHostNa | n Delete  |
| Vodafone                 |               |             | Finish                     |                     |           |
| Avaya_SM                 |               |             | 1 mon                      |                     | _         |
| AmazonCVC                |               |             |                            |                     |           |

Figure 52 Topology Hiding Profile for Amazon

# 4.5.5 Routing

## **Routing for Avaya SM**

- Navigate to: Configuration Profiles > Routing
- Click Add
- Set Profile Name: Avaya\_SM
- Click **Next**

| EMS Dashboard<br>Device Management<br>Backup/Restore<br>> System Parameters | Routing Profiles: d     Add     Routing Profiles     default | efault It is not recommended to edit the defaults. Try cloning or a | lding a new profile instead. |
|-----------------------------------------------------------------------------|--------------------------------------------------------------|---------------------------------------------------------------------|------------------------------|
| Domain DoS                                                                  |                                                              | Routing Profile Routing Profile                                     | x                            |
| Server Interworking<br>Media Forking                                        | Profile Name                                                 | Avaya_SM                                                            |                              |
| Routing<br>Topology Hiding                                                  |                                                              | Next                                                                |                              |
| Signaling<br>Manipulation                                                   | CNoIP                                                        |                                                                     |                              |

Figure 53 Routing for Avaya SM

- At Routing Profile Window, Click Add
- Set Priority/Weight: 1
- Set Server Configuration: Avaya\_SM (configured in section 4.5.3)
- The Server IP, Port and Transport Protocol populates automatically
- Click Finish

|                                               | Prof                         | ile : Avaya_SM - Edit Rule                     | X                               |
|-----------------------------------------------|------------------------------|------------------------------------------------|---------------------------------|
| URI Group                                     | *                            | Time of Day                                    | default 🔻                       |
| Load Balancing                                | Priority •                   | NAPTR                                          |                                 |
| Transport                                     | None *                       | LDAP Routing                                   |                                 |
| LDAP Server Profile                           | None *                       | LDAP Base DN (Search)                          | None *                          |
| Matched Attribute Priority                    |                              | Alternate Routing                              | 0                               |
| Next Hop Priority                             |                              | Next Hop In-Dialog                             |                                 |
| Ignore Route Header                           | 0                            |                                                |                                 |
|                                               |                              |                                                |                                 |
| ENUM                                          |                              | ENUM Suffix                                    |                                 |
|                                               |                              |                                                | Add                             |
| Priority LDAP Search<br>/ Attribute<br>Weight | LDAP Search<br>Regex Pattern | LDAP Search SIP Server<br>Regex Result Profile | Next Hop Address Transport      |
| 1                                             |                              | Avaya_S 🔻                                      | 10.89.33.7:5060 T None T Delete |
|                                               |                              | Finish                                         |                                 |

Figure 54 Routing for Avaya SM continuation

| Routing Profiles: Avaya_SM |                       |             |                |                               |           |  |  |
|----------------------------|-----------------------|-------------|----------------|-------------------------------|-----------|--|--|
| Add                        |                       |             |                |                               | Rename    |  |  |
| Routing Profiles           |                       |             | Clic           | ck here to add a description. |           |  |  |
| default                    | Routing Profile       |             |                |                               |           |  |  |
| QFlex                      |                       |             |                |                               |           |  |  |
| Comcast                    | Update Priority       |             |                |                               |           |  |  |
| GENBAND                    | Priority URI<br>Group | Time of Day | Load Balancing | Next Hop Address              | Transport |  |  |
| VoV                        | 1 *                   | default     | Priority       | 10.89.33.7:5060               | UDP       |  |  |

Figure 55 Routing for Avaya SM continuation

## **Routing for Amazon**

- Repeat the same steps to create the Routing Profile **AmazonCVC** for Amazon
- Next Hop Address: Enter Amazon Chime Voice Connector Outbound Host Name

|                                               | Profi                        | le : AmazonCVC - Edit Rule                     | x                            |
|-----------------------------------------------|------------------------------|------------------------------------------------|------------------------------|
| URI Group                                     | *                            | Time of Day                                    | default <b>T</b>             |
| Load Balancing                                | DNS/SRV V                    | NAPTR                                          |                              |
| Transport                                     | None •                       | LDAP Routing                                   |                              |
| LDAP Server Profile                           | None <b>*</b>                | LDAP Base DN (Search)                          | None V                       |
| Matched Attribute Priority                    |                              | Alternate Routing                              |                              |
| Next Hop Priority                             |                              | Next Hop In-Dialog                             |                              |
| Ignore Route Header                           |                              |                                                |                              |
|                                               |                              |                                                |                              |
| ENUM                                          |                              | ENUM Suffix                                    |                              |
|                                               |                              |                                                | Add                          |
| Priority LDAP Search<br>/ Attribute<br>Weight | LDAP Search<br>Regex Pattern | LDAP Search SIP Server<br>Regex Result Profile | Next Hop Address Transport   |
| 0                                             |                              | Amazon( 🔻                                      | dtndxrmmjlx1us:  None Delete |
|                                               |                              | Finish                                         |                              |

Figure 56 Routing for Amazon

## 4.5.6 Signaling Rules

- Navigate to: Domain Policies > Signaling Rules
- Select **default** under Signaling Rules, Click **Clone**
- Set *Name*: Avaya\_SM
- Click Finish

| Reverse Proxy                | <b>^</b> | Signaling Rules: de | fault                                   |                                                |                    |       |
|------------------------------|----------|---------------------|-----------------------------------------|------------------------------------------------|--------------------|-------|
| Policy                       |          | Add                 |                                         |                                                |                    | Clone |
| <ul> <li>Services</li> </ul> |          |                     |                                         |                                                |                    |       |
| SIP Servers                  |          | Signaling Rules     | It is not recommended to edit the defau | lts. Try cloning or adding a new rule instead. |                    |       |
| LDAP                         |          | default             | General Requests Responses              | Request Headers Response Headers               | Signaling QoS UCID |       |
| RADIUS                       |          |                     | Clone Rule                              | x                                              |                    |       |
| Domain Policies              |          |                     |                                         |                                                |                    |       |
| Application Rules            |          | Rule Name           | default                                 |                                                |                    |       |
| Border Rules                 |          | Clone Name          | Avaya_SM                                |                                                |                    |       |
| Media Rules                  |          |                     |                                         |                                                |                    |       |
| Security Rules               |          |                     | Finish                                  |                                                |                    |       |
| Signaling Rules              | li k     |                     |                                         |                                                |                    |       |
| Charging Rules               |          |                     | Outbound                                |                                                |                    |       |
| End Point Policy<br>Groups   |          |                     | Requests                                | Allow                                          |                    |       |

Figure 57 Signaling Rules for Avaya SM

• Select the newly cloned Signaling Rule **Avaya\_SM**, under tab Request Headers, Click **Add In Header Control** 

- Set Proprietary Request Header: Checked
- Set Header Name: AV-Global-Session-ID
- Set *Method Name*: Select **ALL** from the drop down
- Set *Header Criteria*: Forbidden
- Set *Presence Action*: **Remove header** is selected from the drop down
- Click Finish

|                            | Edit Header Control                                                | X |
|----------------------------|--------------------------------------------------------------------|---|
| Proprietary Request Header |                                                                    |   |
| Header Name                | AV-Global-Session-ID                                               |   |
| Method Name                | ALL 🔻                                                              |   |
| Header Criteria            | <ul> <li>Forbidden</li> <li>Mandatory</li> <li>Optional</li> </ul> |   |
| Presence Action            | Remove header       486       Busy Here                            |   |
|                            | Finish                                                             |   |

Figure 58 Signaling Rules for Avaya SM continuation

| Signaling Rules: Ava   | aya_SN | 1             |           |               |                   |                   |                   |             |           |           |
|------------------------|--------|---------------|-----------|---------------|-------------------|-------------------|-------------------|-------------|-----------|-----------|
| Add                    |        |               |           |               |                   |                   |                   | Rename      | Clone     | Delet     |
| Signaling Rules        |        |               |           |               | Click here to add | a description.    |                   |             |           |           |
| default                | Genera | I Requests    | Responses | Request Heade | ers Response Hea  | ders Signaling Qo | S UCID            |             |           |           |
| No-Content-Type-Checks |        |               |           |               |                   | 4                 | Add In Header Con | trol Add Ou | ıt Headeı | r Control |
| Creatran               | Row    | Header Name   |           | Method Name   | Header Criteria   | Action            | Proprietary       | Direction   |           |           |
| Crestron               | 1      | AV-Global-Ses | sion-ID   | ALL           | Forbidden         | Remove Header     | Yes               | IN          | Edit      | Delete    |
| Avaya_Sivi             | 2      | Endpoint-View |           | ALL           | Forbidden         | Remove Header     | Yes               | IN          | Edit      | Delete    |
| test                   | 3      | P-AV-Message  | ⊦ld       | ALL           | Forbidden         | Remove Header     | Yes               | IN          | Edit      | Delete    |
|                        | 4      | P-Charging-Ve | ector     | ALL           | Forbidden         | Remove Header     | Yes               | IN          | Edit      | Delete    |
|                        | 5      | P-Location    |           | ALL           | Forbidden         | Remove Header     | Yes               | IN          | Edit      | Delete    |
|                        | 6      | Reason        |           | ALL           | Forbidden         | Remove Header     | No                | IN          | Edit      | Delete    |
|                        | 7      | Alert-Info    |           | ALL           | Forbidden         | Remove Header     | No                | IN          | Edit      | Delete    |
|                        |        |               |           |               |                   |                   |                   |             |           |           |

• Repeat the same steps for all other required headers

Figure 59 Signaling Rules for Avaya SM continuation

• Repeat the same steps for Response Headers

| Signaling Rules: Avay  | ya_SM   |               |           |                  |               |                  |                |              |           |          |         |
|------------------------|---------|---------------|-----------|------------------|---------------|------------------|----------------|--------------|-----------|----------|---------|
| Add                    |         |               |           |                  |               |                  |                | [            | Rename    | Clone    | Delete  |
| Signaling Rules        |         |               |           |                  | Click here to | add a descriptio | on.            |              |           |          |         |
| default                | General | Requests      | Responses | Request Hea      | ders Respons  | e Headers Si     | gnaling QoS UC | D            |           |          |         |
| No-Content-Type-Checks |         |               |           |                  |               |                  | Add In He      | ader Control | Add Out   | Hoador ( | Control |
| Comcast                |         |               |           | 0                |               |                  | Add III He     |              | Add Odd   | Teader   | Control |
| Crestron               | Row     | Header Name   |           | Response<br>Code | Method Name   | Header Criteri   | a Action       | Proprietary  | Direction |          |         |
| Avaya_SM               | 1       | P-Location    |           | 1XX              | ALL           | Forbidden        | Remove Header  | Yes          | IN        | Edit     | Delete  |
| test                   | 2       | Endpoint-View |           | 1XX              | ALL           | Forbidden        | Remove Header  | Yes          | IN        | Edit     | Delete  |
|                        | 3       | P-Location    |           | 2XX              | ALL           | Forbidden        | Remove Header  | Yes          | IN        | Edit     | Delete  |
|                        | 4       | AV-Global-Ses | sion-ID   | 1XX              | ALL           | Forbidden        | Remove Header  | Yes          | IN        | Edit     | Delete  |
|                        | 5       | AV-Global-Ses | sion-ID   | 2XX              | ALL           | Forbidden        | Remove Header  | Yes          | IN        | Edit     | Delete  |
|                        | 6       | P-AV-Message  | ⊦ld       | 1XX              | ALL           | Forbidden        | Remove Header  | Yes          | IN        | Edit     | Delete  |
|                        | 7       | P-AV-Message  | ⊦ld       | 2XX              | ALL           | Forbidden        | Remove Header  | Yes          | IN        | Edit     | Delete  |
|                        | 8       | Endpoint-View |           | 2XX              | ALL           | Forbidden        | Remove Header  | Yes          | IN        | Edit     | Delete  |

Figure 60 Signaling Rules for Avaya SM continuation

## 4.5.7 End Point Policy Groups

#### End Point Policy Group for Avaya SM

- A new End Point Policy Group is created for Avaya Aura Session Manager.
- The **default-low** policy group is used for the Amazon Chime Voice Connector.
- Navigate to: **Domain Policies > End Point Policy Groups**
- Select **default-low** under Policy Groups
- Click Clone
- Set Clone Name: Avaya\_SM
- Click **Finish**

| EMS Dashboard<br>Device Management<br>Backup/Restore | Policy Groups: defau  | ult-low                                        |                                 |            |           |          | Clone           | ]     |
|------------------------------------------------------|-----------------------|------------------------------------------------|---------------------------------|------------|-----------|----------|-----------------|-------|
| System Parameters                                    | Policy Groups         | It is not recommended to edit the defaults. In | y cloning or adding a new group | o instead. |           |          |                 |       |
| Configuration Profiles                               | default-low           |                                                |                                 |            |           |          |                 |       |
| Services                                             |                       | Clone Group                                    | х                               |            |           |          |                 |       |
| Domain Policies     Application Rules                | Group Name            | default-low                                    |                                 |            |           |          | Sur             | mmary |
| Border Rules<br>Media Rules                          | Clone Name            | Avaya_SM                                       | ecu                             | rity       | Signaling | Charging | RTCP Mon<br>Gen |       |
| Security Rules<br>Signaling Rules<br>Charging Rules  | avaya-def-low-enc     |                                                | fau                             | llt-low    | default   | None     | Off             | Edit  |
| End Point Policy<br>Groups                           | avaya-def-high-server |                                                |                                 |            |           |          |                 |       |

Figure 61 End Point Policy Group for Avaya SM

- Select the newly cleated Group Avaya\_SM, Click Edit
  Set Signaling Rule: Avaya\_SM
  Click Finish

|                                   | Edit Policy Set      | X |
|-----------------------------------|----------------------|---|
| Application Rule                  | default <b>v</b>     | ٦ |
| Border Rule                       | default <b>v</b>     |   |
| Media Rule                        | default-low-med      |   |
| Security Rule                     | default-low <b>T</b> |   |
| Signaling Rule                    | Avaya_SM 🔹           |   |
| Charging Rule                     | None <b>T</b>        |   |
| RTCP Monitoring Report Generation | Off •                |   |
|                                   | Finish               |   |

Figure 62 End Point Policy Group for Avaya SM Continuation

## End Point Policy Group for Amazon Chime Voice Connector

• Repeat the same steps to create End Policy Group for Amazon Chime Voice Connector

| Policy Groups: Ama     | azonCVC    |             |         |              |                    |            |          |             |       |        |
|------------------------|------------|-------------|---------|--------------|--------------------|------------|----------|-------------|-------|--------|
| Add                    |            |             |         |              |                    |            |          | Rename      | Clone | Delete |
| Policy Groups          |            |             |         | Click I      | here to add a desc | ription.   |          |             |       |        |
| default-low            |            |             |         | Click he     | re to add a row de | scription. |          |             |       |        |
| default-low-enc        |            |             |         |              |                    |            |          |             |       |        |
| default-med            | Policy Gro | bup         |         |              |                    |            |          |             |       |        |
| default-med-enc        |            |             |         |              |                    |            |          |             | Summ  | nary   |
| default-high           | Order      | Application | Border  | Media        | Security           | Signaling  | Charging | RTCP<br>Gen | Mon   |        |
| default-high-enc       | 1          | default     | default | default-low- | default-low        | default    | None     | Off         |       | Edit   |
| avaya-def-low-enc      |            |             |         | med          |                    |            |          |             |       |        |
| avaya-def-high-subscri |            |             |         |              |                    |            |          |             |       |        |
| avaya-def-high-server  |            |             |         |              |                    |            |          |             |       |        |
| Avaya_SM               |            |             |         |              |                    |            |          |             |       |        |
| Vodafone               |            |             |         |              |                    |            |          |             |       |        |
| Comcast                |            |             |         |              |                    |            |          |             |       |        |
| IPC                    |            |             |         |              |                    |            |          |             |       |        |
| AmazonCVC              |            |             |         |              |                    |            |          |             |       |        |

Figure 63 End Point Policy Group for Amazon

## 4.5.8 Media Interface

- Navigate to: Network & Flows > Media Interface. Click Add
- Set *Name*: **Med\_LAN** is given here
- Set *IP Address*: Select **SBC\_LAN** from the drop down and the **IP address** populates automatically. The IP address for Interface facing Avaya Aura SM is 10.89.33.13
- Set Port Range: **35000-40000**
- Click Finish

| Application Dulas   | Media Interface |                      |         |             |
|---------------------|-----------------|----------------------|---------|-------------|
| Application Rules   | Media Internace |                      |         |             |
| Media Rules         |                 |                      |         |             |
| Security Rules      | Media Interface |                      |         |             |
| Signaling Rules     |                 |                      |         | Add         |
| Charging Rules      |                 | Edit Media Interface | X       |             |
| End Point Policy    |                 |                      | ange    |             |
| Groups              | Name            | Med_LAN              | - 40000 | Edit Delete |
| Session Policies    | 10.4.11         | LAN-A1 (A1, VLAN 0)  | - 40000 | Edit Delete |
| Network & Flows     | IP Address      | 10.89.33.13 🔻        |         |             |
| Network             | Port Range      | 35000 - 40000        |         |             |
| Management          |                 |                      |         |             |
| Media Interface     |                 | Finish               |         |             |
| Signaling Interface |                 |                      |         |             |
| End Point Flows     |                 |                      |         |             |
| Session Flows       |                 |                      |         |             |

Figure 64 Media Interface facing Avaya SM

• Repeat the same steps to create a Media Interface facing Amazon Chime Voice Connector

|            | X                          |  |
|------------|----------------------------|--|
| Name       | Med_WAN                    |  |
| IP Address | WAN-B1 (B1, VLAN 0)  192.6 |  |
| Port Range | 35000 - 40000              |  |
|            | Finish                     |  |

Figure 65 Media Interface facing Amazon

# 4.5.9 Signaling Interface

### Signaling Interface for Avaya SM

- Navigate to: Network & Flows > Signaling Interface. Click Add, new Add Signaling Interface window appears
- Set Name: SIG\_LAN is given for the interface facing Avaya Aura SM
  Set IP Address: Select LAN-A1
- Set UDP Port: **5060**
- Click **Finish**

| Application Rules          | Signaling Interface                |                          |   |            |      |        |
|----------------------------|------------------------------------|--------------------------|---|------------|------|--------|
| Media Rules                |                                    | Edit Signaling Interface | v |            |      |        |
| Security Rules             |                                    | Eur signaling interface  | ^ |            |      |        |
| Signaling Rules            | Name                               | SIG_LAN                  |   |            |      | Add    |
| Charging Rules             |                                    | LAN-A1 (A1, VLAN 0)      |   | _          |      | 7100   |
| End Point Policy<br>Groups | IP Address                         | 10.89.33.13 🔻            |   | LS Profile |      |        |
| Session Policies           | TCP Port<br>Leave blank to disable |                          | 4 | one        | Edit | Delete |
| TLS Management             | UDP Port                           | 5000                     | 4 | one        | Edit |        |
| Network & Flows            | Leave blank to disable             | 5060                     |   |            |      |        |
| Network<br>Management      | TLS Port<br>Leave blank to disable |                          |   |            |      |        |
| Media Interface            | TLS Profile                        | None 🔻                   |   |            |      |        |
| Signaling Interface        | Enable Shared Control              |                          |   |            |      |        |
| End Point Flows            |                                    | _                        |   |            |      |        |
| Session Flows              | Shared Control Port                |                          |   |            |      |        |
| Advanced Options           |                                    | Finish                   |   |            |      |        |
| DMZ Services               |                                    | Finish                   |   |            |      |        |
| Monitoring & Logging       |                                    |                          |   |            |      | 5      |

Figure 66 Signaling Interface facing Avaya SM

#### **Signaling Interface for Amazon Chime Voice Connector**

• Repeat the same steps to create the Signaling Interface facing Amazon. UDP is used between Avaya SBCE and Amazon Chime Voice Connector.

| Edi                                | t Signaling Interface                      | x |
|------------------------------------|--------------------------------------------|---|
| Name                               | SIG_WAN                                    |   |
| IP Address                         | WAN-B1 (B1, VLAN 0)    Igen 192.65   Value |   |
| TCP Port<br>Leave blank to disable |                                            |   |
| UDP Port<br>Leave blank to disable | 5060                                       |   |
| TLS Port<br>Leave blank to disable |                                            |   |
| TLS Profile                        | None •                                     |   |
| Enable Shared Control              |                                            |   |
| Shared Control Port                |                                            |   |
|                                    | Finish                                     |   |

Figure 67 Signaling Interface facing Amazon

- Navigate to: Network & Flows > End Point Flows > Server Flows. Click Add
- Set Flow Name: Avaya SM
- Set SIP Server Profile: Avaya\_SM created in section 4.5.3 is selected
- Set *Transport*: **UDP**
- Set Received Interface: **SIG\_WAN** (created in section 4.5.10)
- Set Signaling Interface: **SIG\_LAN** (section 4.5.10)
- Set *Media Interface*: **Med\_LAN** (section 4.5.9)
- Set End Point Policy Group: Avaya\_SM (section 4.5.8)
- Set *Routing Profile*: **AmazonCVC** (section 4.5.6)

- Set *Topology Hiding Profile*: Avaya\_SM (section 4.5.4)
  Click Finish

| E                             | Edit Flow: Avaya SM |
|-------------------------------|---------------------|
| Flow Name                     | Avaya SM            |
| SIP Server Profile            | Avaya_SM 🔹          |
| URI Group                     | *                   |
| Transport                     | UDP V               |
| Remote Subnet                 | *                   |
| Received Interface            | SIG_WAN V           |
| Signaling Interface           | SIG_LAN V           |
| Media Interface               | Med_LAN V           |
| Secondary Media Interface     | None •              |
| End Point Policy Group        | Avaya_SM 🔹          |
| Routing Profile               | AmazonCVC •         |
| Topology Hiding Profile       | Avaya_SM 🔻          |
| Signaling Manipulation Script | None <b>v</b>       |
| Remote Branch Office          | Any <b>•</b>        |
| Link Monitoring from Peer     |                     |
|                               | Finish              |

Figure 68 Server Flow for Avaya SM

• Repeat the same steps to create a Server Flow for Amazon Chime Voice Connector.

| Ed                            | lit Flow: AmazonCVC | X |
|-------------------------------|---------------------|---|
| Flow Name                     | AmazonCVC           |   |
| SIP Server Profile            | AmazonCVC •         |   |
| URI Group                     | * •                 | ٦ |
| Transport                     | UDP V               |   |
| Remote Subnet                 | *                   |   |
| Received Interface            | SIG_LAN V           |   |
| Signaling Interface           | SIG_WAN V           |   |
| Media Interface               | Med_WAN ▼           |   |
| Secondary Media Interface     | None •              |   |
| End Point Policy Group        | AmazonCVC 🔹         |   |
| Routing Profile               | Avaya_SM •          |   |
| Topology Hiding Profile       | AmazonCVC •         |   |
| Signaling Manipulation Script | None                |   |
| Remote Branch Office          | Any 🔻               |   |
| Link Monitoring from Peer     |                     |   |
|                               | Finish              |   |

Figure 69 Server Flow for Amazon

## 4.5.10TLS Configuration

The following are necessary steps to modify the configuration from protocol UDP to TLS between Avaya SBCE and Amazon Chime Voice Connector

- Navigate to: **TLS management > Certificates**. Click **Install**
- Set Type: Select CA Certificate
- Set *Name*: **AmazonRootCA**
- Set Allow weak Certificate/Key: Checked
- Set Certificate File: Click Choose File to select Amazon Root CA
- Click Upload

| Session Border                                                                                                    | Controller for E                               | nterprise                                                                                                    |            |         |
|----------------------------------------------------------------------------------------------------|------------------------------------------------|----------------------------------------------------------------------------------------------------|------------|---------|
| EMS Dashboard<br>Device Management<br>Backup/Restore<br>> System Parameters                                                                                                    | Certificates                                   |                                                                                                    |            | Install |
| <ul> <li>Configuration Profiles</li> <li>Services</li> <li>Domain Policies</li> <li>TLS Management<br/>Certificates</li> <li>Client Profiles</li> <li>Server Profiles</li> </ul> | Type<br>Name<br>Overwrite Existing             | Install Certificate Certificate Certificate CA Certificate Certificate Certificate Revocation List AmazonRootCA | x<br> <br> |         |
| SNI Group<br>▶ Network & Flows<br>▶ DMZ Services<br>▶ Monitoring & Logging                                                                                                    | Allow Weak Certificate/Key<br>Certificate File | Choose file amazon.pem                                                                                          |            |         |

Figure 70 Upload Amazon Root CA

### **Client Profile for Amazon Chime Voice Connector**

- Navigate to: TLS management > Client Profiles. Click Add
- Set *Profile Name*: **SBCWAN** is given for interface facing Amazon Chime Voice Connector
- Set *Certificate*: select server certificate **Lab126SBCWAN.crt** for Avaya SBCE interface facing Amazon Chime Voice Connector
- Set *Peer Certificate Authorities*: Select **amazon.crt** which is uploaded in previous step
- Set Verification Depth: 5
- Click **Next**

| Device: Lab126-ASBCE V A                                    | a Edit Profile X                                                                                                    |
|-------------------------------------------------------------|----------------------------------------------------------------------------------------------------|
| Session Borde                                               | WARNING: Due to the way OpenSSL handles cipher checking, Cipher Suite validation will pass even if one or more of the ciphers are invalid as long as at least one cipher is valid. Make sure to carefully check your entry as invalid or incorrectly entered Cipher Suite custom values may cause catastrophic problems. |
| EMS Dashboard                                               | TLS Profile                                                                                                    |
| Device Management                                           | Profile Name SBCWAN                                                                                                    |
| Backup/Restore                                              | Certificate Lab126SBCWAN.crt                                                                                                    |
| <ul> <li>Configuration Profiles</li> </ul>                  | SNI Enabled                                                                                                    |
| <ul> <li>Services</li> <li>Demois Delisies</li> </ul>       | Certificate Verification                                                                                                    |
| <ul> <li>Domain Policies</li> <li>TLS Management</li> </ul> | Peer Verification Required                                                                                                    |
| Certificates                                                | amazon.crt                                                                                                    |
| Client Profiles                                             | Peer Certificate Authorities Lab126SMGR.crt<br>Lab133SMGR.crt                                                                                                    |
| Server Profiles                                             | DigiCertGlobalRootCA.crt 👻                                                                                                    |
| SNI Group<br>Network & Flows<br>Network<br>Management       | Peer Certificate Revocation Lists                                                                                                    |
| Media Interface                                             | Verification Depth 5                                                                                                    |
| Signaling Interface                                         | Extended Hostname Verification                                                                                                    |
| Session Flows                                               | Server Hostname                                                                                                    |
| Advanced Options                                            | Next                                                                                                    |

Figure 71 Client Profile facing Amazon

- Set Version: Select all 3 TLS versions
- Click Finish

|                          | Edit Profile                              | X |
|--------------------------|-------------------------------------------|---|
| Renegotiation Parameters |                                           |   |
| Renegotiation Time       | 0 seconds                                 |   |
| Renegotiation Byte Count | 0                                         |   |
| Handshake Options        |                                           |   |
| Version                  | TLS 1.2 TLS 1.1 TLS 1.0                   |   |
| Ciphers                  | 🖲 Default 🔍 FIPS 🔍 Custom                 |   |
| Value<br>(What's this?)  | HIGH:IDH:IADH:IMD5:IaNULL:IeNULL:@STRENGT | ł |
|                          | Back                                      |   |

Figure 72 Client Profile facing Amazon Continuation

### Server Profile for Amazon Chime Voice Connector

- Navigate to: **TLS management > Server Profiles**. Click **Add**
- Set *Profile Name*: **SBCWAN** is given for interface facing Amazon Chime Voice Connector
- Set *Certificate*: Select server certificate **Lab126SBCWAN.crt** for Avaya SBCE interface facing Amazon Chime Voice Connector
- Set Peer Verification: None
- Click **Next**

| Device: Lab126-ASBCE 🗸                                                | Alarms Incidents Status V Lo                                                                                                    | ogs v Diagnostics Users<br>Edit Profile                                                                                                    | x        |
|-----------------------------------------------------------------------|----------------------------------------------------------------------------------------------------|----------------------------------------------------------------------------------------------------|----------|
| Session Borde                                                         | WARNING: Due to the way OpenSSL<br>pass even if one or more of the cipher<br>sure to carefully check your entry as in<br>may cause catastrophic problems.<br>TLS Profile | handles cipher checking, Cipher Suite validation will<br>s are invalid as long as at least one cipher is valid. Make<br>walid or incorrectly entered Cipher Suite custom values |          |
| Backup/Restore                                                        | Profile Name                                                                                                    | SBCWAN                                                                                                    | to be to |
| <ul> <li>System Parameters</li> <li>Configuration Profiles</li> </ul> | Certificate                                                                                                    | Lab126SBCWAN.crt •                                                                                                    | i ux h   |
| <ul> <li>Services</li> </ul>                                          | SNI Options                                                                                                    | None •                                                                                                    |          |
| Domain Policies                                                       | SNI Group                                                                                                    | None *                                                                                                    | one      |
| TLS Management                                                        |                                                                                                    |                                                                                                    | 1        |
| Certificates                                                          | Certificate Verification                                                                                                    |                                                                                                    |          |
| Server Profiles                                                       | Peer Verification                                                                                                    | None 🔻                                                                                                    |          |
| SNI Group     Network & Flows     DMZ Services                        | Peer Certificate Authorities                                                                                                    | amazon.crt Ab126SMGR.crt Lab126SMGR.crt DigiCertGlobalRootCA.crt V                                                                                                    | ł        |
| Monitoring & Logging                                                  | Peer Certificate Revocation Lists                                                                                                    | ×                                                                                                    | O TL     |
|                                                                       | Verification Depth                                                                                                    | 0                                                                                                    | IGH:     |
|                                                                       |                                                                                                    | Next                                                                                                    |          |

Figure 73 Server Profile facing Amazon

- Set Version: Check all 3 TLS versions
- Click Finish

|                          | Edit Profile                             | X  |
|--------------------------|------------------------------------------|----|
| Renegotiation Parameters |                                          |    |
| Renegotiation Time       | 0 seconds                                |    |
| Renegotiation Byte Count | 0                                        |    |
| Handshake Options        |                                          |    |
| Version                  | 🗹 TLS 1.2 🗹 TLS 1.1 🗹 TLS 1.0            |    |
| Ciphers                  | Default                                  |    |
| Value<br>(What's this?)  | HIGH:IDH:IADH:IMD5:IaNULL:IeNULL:@STRENG | Tł |
|                          | Back Finish                              |    |

Figure 74 Server Profile facing Amazon Continuation

### **Edit SIP Server**

- Navigate to: Services > SIP Servers
- Select Server Profile AmazonCVC
- Under General tab, Click **Edit**
- Set Transport: Select **TLS** from Dropdown
- Set Port: **5061**
- Set TLS Client Profile: Select Client Profile SBCWAN
- Click Finish

| SIP Servers: Amazo  | onCVC                       |                            |          |
|---------------------|-----------------------------|----------------------------|----------|
| Add                 |                             |                            |          |
| Server Profiles     | Edit SI                     | P Server Profile - General | X        |
| QFlex               | Server Type                 | Trunk Server               |          |
| VoV                 | SIP Domain                  |                            | ctor     |
| CNoIP               | DNS Query Type              |                            |          |
| GENBAND             | DNS Query Type              | NONE/A V                   |          |
| Comcast             | TLS Client Profile          | SBCWAN V                   |          |
| Vodafone            |                             |                            | Add      |
| IPC                 | IP Address / FQDN           | Port Transport             |          |
| Avaya_SM            | EnterAmazonOutboundHostName | 5061 TLS                   | ▼ Delete |
| AudioCodesSipServer |                             |                            |          |
| AmazonCVC           |                             | Finish                     |          |
|                     |                             |                            |          |

Figure 75 SIP Server Profile – Amazon

# Configure SRTP

- Navigate to: **Domain Policies > Media Rules**
- Select Media Rule default-high-enc, Click Clone
- Set Clone Name: Amazon-enc
- Click Finish

| Session Border                                                                                               | <b>Controller</b>                 | for Enterprise                                                                                                    | Å                                |
|----------------------------------------------------------------------------------------------------|-----------------------------------|----------------------------------------------------------------------------------------------------|----------------------------------|
| EMS Dashboard A<br>Device Management<br>Backup/Restore                                                       | Media Rules: def                  | fault-high-enc                                                                                                    | Clone                            |
| <ul> <li>System Parameters</li> <li>Configuration Profiles</li> <li>Services</li> <li>SIP Servers</li> </ul> | default-low-med<br>default-low-me | It is not recommended to edit the defaults. Try clonin         Encryption       Codec Prioritization         Advanced         Audio Encryption | ng or adding a new rule instead. |
| LDAP<br>RADIUS                                                                                               | default-high-enc                  | Preferred Formats SRTP                                                                                                    | _AES_CM_128_HMAC_SHA1_80         |
| Application Rules<br>Border Rules                                                                            | Rule Name                         | default-high-enc                                                                                                    | _                                |
| Media Rules<br>Security Rules<br>Sianalina Rules                                                             |                                   | Finish                                                                                                    |                                  |

Figure 76 Media Rule – Amazon

- Select newly created Media Rule Amazon-enc, Click Edit
- Set Preferred Format #1: SRTP\_AES\_CM\_128\_HMAC\_SHA1\_32
- Set Interworking under Audio Encryption: **Unchecked**
- Click Finish

|                                             | Media Encryption               |
|---------------------------------------------|--------------------------------|
| Audio Encryption                            |                                |
| Preferred Format #1                         | SRTP_AES_CM_128_HMAC_SHA1_32 V |
| Preferred Format #2                         | NONE <b>v</b>                  |
| Preferred Format #3                         | NONE v                         |
| Encrypted RTCP                              |                                |
| МКІ                                         |                                |
| Lifetime<br>Leave blank to match any value. | 2^                             |
| Interworking                                |                                |
| Video Encryption                            |                                |
| Preferred Format #1                         | SRTP_AES_CM_128_HMAC_SHA1_80 V |
| Preferred Format #2                         | NONE                           |
| Preferred Format #3                         | NONE                           |
| Encrypted RTCP                              |                                |
| МКІ                                         |                                |
| Lifetime<br>Leave blank to match any value. | 2^                             |
| Interworking                                |                                |
| Miscellaneous                               |                                |
| Capability Negotiation                      |                                |
|                                             | Finish                         |

Figure 77 Media Rule – Amazon Continuation
## **Edit End Point Policy Groups**

- Navigate to: **Domain Policies > End Point Policy Groups**
- Select **AmazonCVC** under Policy Groups
- Click Edit

| Policy Groups          | Click here to add a description. |                                      |         |              |             |           |          |                 |         |  |
|------------------------|----------------------------------|--------------------------------------|---------|--------------|-------------|-----------|----------|-----------------|---------|--|
| default-low            |                                  | Click here to add a row description. |         |              |             |           |          |                 |         |  |
| default-low-enc        | Policy Grou                      | up.                                  |         |              |             | -         |          |                 |         |  |
| default-med            | Policy Grou                      | чр                                   |         |              |             |           |          |                 |         |  |
| default-med-enc        |                                  |                                      |         |              |             |           |          |                 | Summary |  |
| default-high           | Order                            | Application                          | Border  | Media        | Security    | Signaling | Charging | RTCP Mon<br>Gen |         |  |
| default-high-enc       | 1                                | default                              | default | default-low- | default-low | default   | None     | Off             | Edit    |  |
| avaya-def-low-enc      |                                  |                                      |         | mea          |             |           |          |                 |         |  |
| avaya-def-high-subscri |                                  |                                      |         |              |             |           |          |                 |         |  |
| avaya-def-high-server  |                                  |                                      |         |              |             |           |          |                 |         |  |
| Avaya_SM               |                                  |                                      |         |              |             |           |          |                 |         |  |
| Vodafone               |                                  |                                      |         |              |             |           |          |                 |         |  |
| Comcast                |                                  |                                      |         |              |             |           |          |                 |         |  |
| IPC                    |                                  |                                      |         |              |             |           |          |                 |         |  |
| AmazonCVC              |                                  |                                      |         |              |             |           |          |                 |         |  |

Figure 78 Edit End Point policy Group – Amazon

- Set *Media Rule*: Select **Amazon-enc**
- Click Finish

|                                   | Edit Policy Set X |
|-----------------------------------|-------------------|
| Application Rule                  | default <b>v</b>  |
| Border Rule                       | default           |
| Media Rule                        | Amazon-enc 🔻      |
| Security Rule                     | default-low •     |
| Signaling Rule                    | default <b>v</b>  |
| Charging Rule                     | None <b>T</b>     |
| RTCP Monitoring Report Generation | Off ▼             |
|                                   | Finish            |

Figure 79 Edit End Point policy Group – Amazon Continuation

## **Edit Signaling Interface**

- Navigate to: Network & Flows > Signaling Interface
- Select interface **SIG\_WAN**
- Click Edit

| Signaling Rules<br>Charging Rules       | • | Signaling Interface |                                |          |          |          |             |             |
|-----------------------------------------|---|---------------------|--------------------------------|----------|----------|----------|-------------|-------------|
| End Point Policy<br>Groups              |   | Signaling Interface |                                |          |          |          |             |             |
| Session Policies                        |   |                     |                                |          |          |          |             | Add         |
| <ul> <li>TLS Management</li> </ul>      |   |                     |                                |          |          |          |             |             |
| Certificates                            |   | Name                | Network                        | TCP Port | UDP Port | TLS Port | TLS Profile |             |
| Client Profiles                         |   | SIG_LAN             | 10.89.33.13                    |          | 5060     |          | None        | Edit Delete |
| Server Profiles                         |   |                     | LANART (AT, VEAN 0)            |          |          |          |             |             |
| SNI Group                               |   | SIG_WAN             | 192.65.<br>WAN-B1 (B1, VLAN 0) |          | 5060     |          | None        | Edit Delete |
| <ul> <li>Network &amp; Flows</li> </ul> |   |                     |                                |          |          |          |             |             |
| Network                                 | 1 |                     |                                |          |          |          |             |             |
| Management                              |   |                     |                                |          |          |          |             |             |
| Media Interface                         |   |                     |                                |          |          |          |             |             |
| Signaling Interface                     |   |                     |                                |          |          |          |             |             |
| End Point Flows                         | 1 |                     |                                |          |          |          |             |             |
| Session Flows                           |   |                     |                                |          |          |          |             |             |

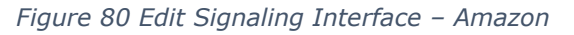

• Set *TLS Port*: **5061** 

- Set TLS Profile: Select SBCWAN
- Set *TCP/UDP Port*: Delete the values as only TLS is used.
- Click Finish

|                                    | Edit Signaling Interface       | X |
|------------------------------------|--------------------------------|---|
| Name                               | SIG_WAN                        |   |
| IP Address                         | WAN-B1 (B1, VLAN 0)<br>192.65. |   |
| TCP Port<br>Leave blank to disable |                                |   |
| UDP Port<br>Leave blank to disable |                                |   |
| TLS Port<br>Leave blank to disable | 5061                           |   |
| TLS Profile                        | SBCWAN V                       |   |
| Enable Shared Control              |                                |   |
| Shared Control Port                |                                |   |
|                                    | Finish                         |   |

Figure 81 Edit Signaling Interface – Amazon continuation

## **Edit Server Flows**

- Navigate to: Network & Flows > End Point Flows > Server Flows
- Select Server Flow AmazonCVC, Click Edit

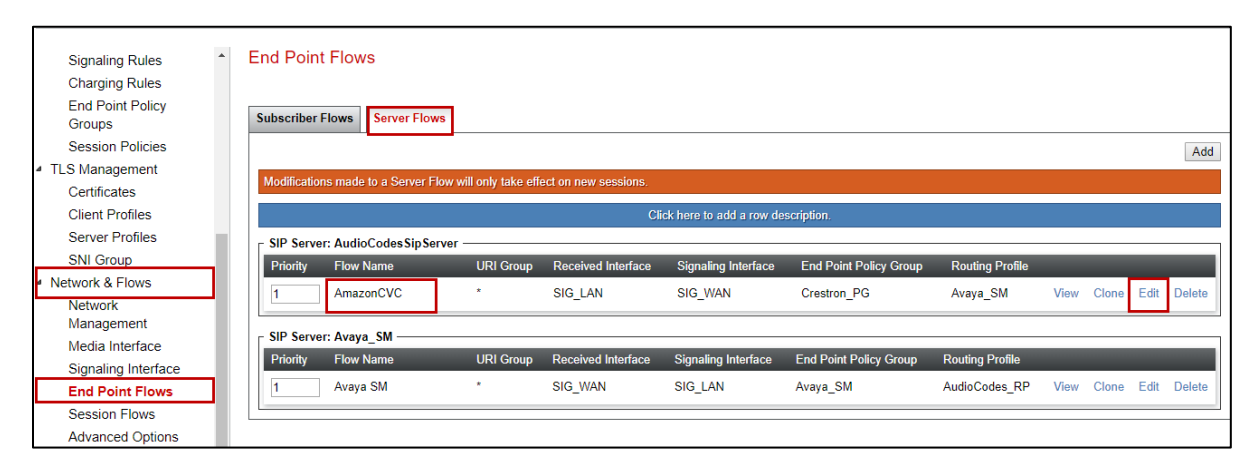

Figure 82 Edit Server Flow – Amazon

- Set Transport: **TLS**
- Set End Point Policy Group: Select AmazonCVC
- Click Finish

|                               | Edit Flow: AmazonCVC |
|-------------------------------|----------------------|
| Flow Name                     | AmazonCVC            |
| SIP Server Profile            | AmazonCVC •          |
| URI Group                     | * T                  |
| Transport                     | TLS V                |
| Remote Subnet                 | *                    |
| Received Interface            | SIG_LAN V            |
| Signaling Interface           | SIG_WAN V            |
| Media Interface               | Med_WAN •            |
| Secondary Media Interface     | None <b>v</b>        |
| End Point Policy Group        | AmazonCVC •          |
| Routing Profile               | Avaya_SM 🔻           |
| Topology Hiding Profile       | default 🔻            |
| Signaling Manipulation Script | None •               |
| Remote Branch Office          | Any ▼                |
| Link Monitoring from Peer     |                      |
|                               | Finish               |

Figure 83 Edit Server Flow – Amazon continuation

## 4.5.11SIP Authentication

- Navigate to: Services > SIP Servers
- SIP Server: Select AmazonCVC, Click Edit
- Navigate to Authentication. Click Edit
- Enable Authentication: Checked
- Username: Enter Username configured in Amazon Chime Voice Connector
- *Password*: Enter **Password** configured in Amazon Chime Voice Connector
- Click Finish

| Backup/Restore               | - | SIP Servers: Amaz   | onCVC   |                                            |                  |              |      |          |     |     |  |
|------------------------------|---|---------------------|---------|--------------------------------------------|------------------|--------------|------|----------|-----|-----|--|
| System Parameters            |   | Add                 |         |                                            |                  |              |      |          |     |     |  |
| Configuration Profiles       |   | Server Profiles     | General | Authentication                             | Heartheat        | Registration | Ping | Advanced |     |     |  |
| <ul> <li>Services</li> </ul> |   | OElex               | General | Authentication                             | Tieartbeat       | Registration | Ting | Auvanceu |     |     |  |
| SIP Servers                  |   | QT IEX              |         | Edit SIP Server Profile - Authentication X |                  |              |      |          |     |     |  |
| LDAP                         |   | VoV                 |         |                                            |                  |              |      |          |     |     |  |
| RADIUS                       |   | CNoIP               | Enable  | Enable Authentication<br>User Name         |                  |              |      |          |     |     |  |
| Domain Policies              |   | GENBAND             | Use     |                                            |                  |              |      |          |     |     |  |
| Application Rules            |   | Comcast             | Rea     | alm                                        | enver challence) |              |      |          |     |     |  |
| Media Rules                  |   | Vodafone            | Rec     | and a second                               | verver onanenge) |              |      |          |     | - 1 |  |
| Security Rules               |   | IPC                 | (Lea    | ssword<br>ave blank to keep existing       | g password)      |              |      |          |     |     |  |
| Signaling Rules              |   | Avaya_SM            | Cor     | nfirm Password                             |                  |              |      |          |     |     |  |
| Charging Rules               |   | AudioCodesSipServer |         |                                            |                  |              |      |          |     |     |  |
| End Point Policy<br>Groups   |   | AmazonCVC           |         | _                                          | _                |              |      | _        |     |     |  |
| Session Policies             |   |                     |         |                                            |                  |              |      |          | +19 |     |  |

Figure 84 SIP Authentication – Amazon